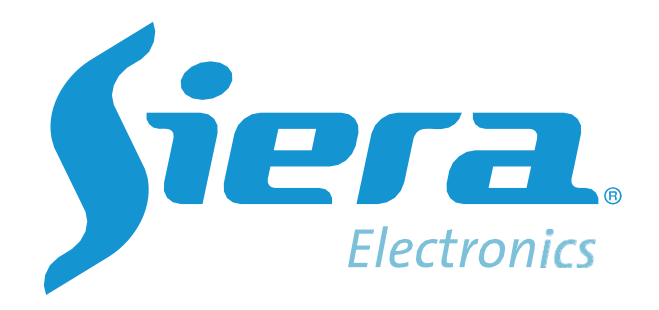

# MOB Plataforma do Sistema de Atendimento ao Veículo

Manual do Usuário da Web

Versão: 1.6

# Conteúdo

| 1. Licença de Login e Registro                                 | 3        |
|----------------------------------------------------------------|----------|
| 2. Introdução às Funções                                       |          |
| 2.1 Painel                                                     | 4        |
| 2.2 Vídeo ao vivo                                              | 4        |
| 2.2.1 Barra de Ferramentas                                     | 5        |
| 2.2.2 Menu de Funções                                          | 6        |
| 2.2.3 Barra de Status                                          | 7        |
| 2.3 Reprodução                                                 | 7        |
| 2.3.1 Barra de Ferramentas                                     | 8        |
| 2.3.2 Menu de Funções                                          | 8        |
| 2.4 Geofence                                                   | 9        |
| 2.5 Atribuir a regra                                           | 10       |
| 2.6 Evidência                                                  | 11       |
| 2.7 Relatório                                                  | 15       |
| 2.7.1 Relatório de Alarme                                      | 16       |
| 2.7.2 Relatório de segurança ativa                             | 17       |
| 2.7.3 Relatório Online-Offline                                 | 18       |
| 2.7.4 Relatório de Milhagem                                    |          |
| 2.7.5 Relationo de Velocidade<br>2.7.6 Contagem de Passageiros | 20<br>22 |
| 2.7.7 Relatório do Motorista                                   | 23       |
| 2.7.8 Relatório de Uso de Dados                                | 23       |
| 2.7.9 Relatório de Temperatura e Umidade                       | 24       |
|                                                                |          |
| 2.8.1 Gestao<br>2.8.2 Frota                                    | 24<br>24 |
| 2.8.3 Função                                                   |          |
| 2.8.4 Usuário                                                  | 29       |
| 2.8.5 Condutor                                                 | 30       |
| 2.9 Estratégia de Alarme                                       | 31       |
| 2.10 Download automático                                       | 33       |
| 2.10.1 Adicionar Estratégia de Download Automático             | 33       |
| 2.10.2 Gerenciamento de Estratégia de Download Automático      |          |
|                                                                |          |
|                                                                |          |
| 2.12 Servidor.                                                 |          |
| 2.12.1 Configuração do Servidor                                | 37       |
|                                                                |          |
| 3. Conecte o dispositivo ao VSS                                |          |
| 3.1 Defina um ID exclusivo para MDVR                           |          |
| 3.2 Instale o cartão SIM e configure 3G/4G                     | 40       |
| 3.3 Adicionar Dispositivo à Plataforma VSS                     |          |
| 3.4 Definir o endereço do servidor no MDVR                     | 41       |

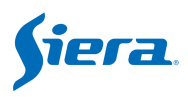

# 1. Licença de Login e Registro

#### (1) A URL é http://endereço IP:9966;

(2) Se for um serviço recém-instalado, é necessária autorização para o primeiro login, sobre como adquirir a autorização, verifique a imagem abaixo.

(3) Para o período de teste, você pode adicionar 10 MDVR e o período de validade é de 3 meses como padrão.

| <b>fiera</b> 🕐 Dashboard | 🕽 Live 🛩 Playback 💿 Geo Fence 😥 Evidence 📊 Report ಿ Management 🌫 Server                                                      |
|--------------------------|----------------------------------------------------------------------------------------------------|
| Metwork Config           | Server Config × Logo manage × License Management ×                                                                           |
| Server Config            |                                                                                                    |
| System Config            | Current License Info                                                                                                    |
| License Management       | Device Total 10                                                                                                    |
| Logo manage              | Due Date 2022-05-25                                                                                                    |
| Map Key Setting          | Get License Application Code                                                                                                 |
| Alarm Color Setting      | Click to Get Application Code 1                                                                                              |
| Global Param Setting     | License Application Code 2 Copy Application Code                                                                             |
| Mailbox Setting          | Commit And Update Your License Authorization Code 3 - Send the application code to Siera<br>techsupport@sieraelectronics.com |
|                          | Input 4                                                                                                    |
|                          | Submit 5                                                                                                    |

Para mais licença

- 1. Clique em "Clique para obter o código do aplicativo"
- 2. Ele irá gerar o **Código de Assinatura**. Copie e envie para nós, e também a quantidade de dispositivos que você precisa conectar ao servidor.
- 3. Vamos enviar o código de licença, inseri-lo e enviá-lo.

# 2. Introdução às Funções

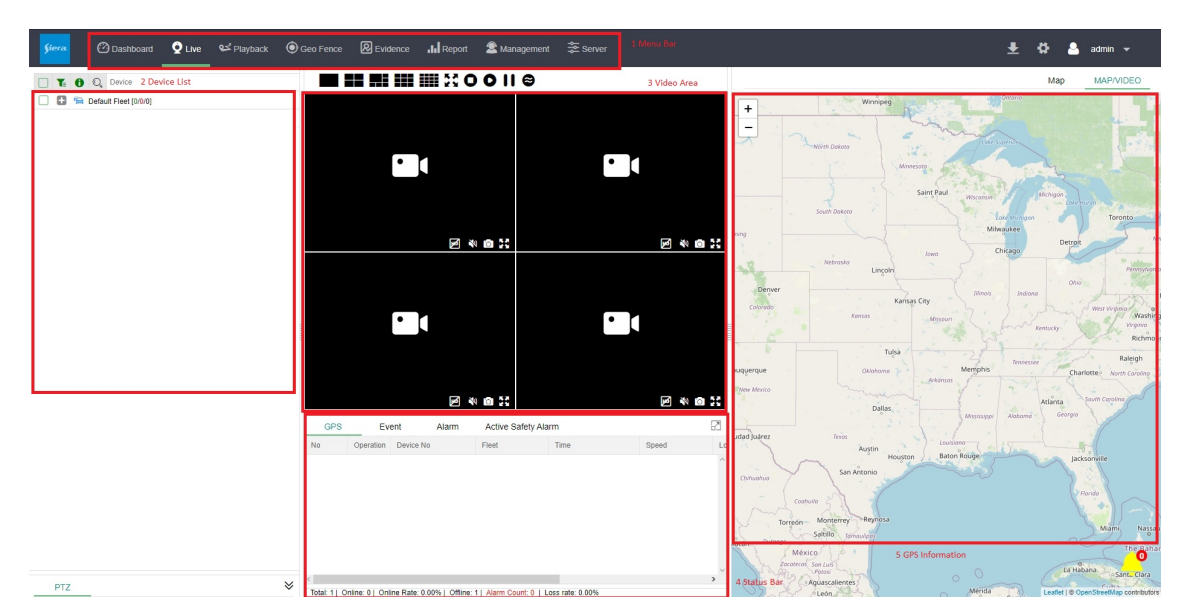

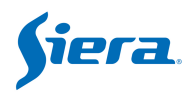

# 2.1 Painel

|                                                                                    | unter                                      | Elect                                                                                                    | 0                                     | 6                                                  | Lines                                        |                                    | ~    | Alaren                                           |
|------------------------------------------------------------------------------------|--------------------------------------------|----------------------------------------------------------------------------------------------------|---------------------------------------|----------------------------------------------------|----------------------------------------------|------------------------------------|------|--------------------------------------------------|
| 384                                                                                |                                            | 43                                                                                                    | 0                                     |                                                    | 63                                           |                                    |      | 436                                              |
| Device Online Statistics                                                           |                                            | Alert trend                                                                                                   |                                       |                                                    |                                              |                                    |      |                                                  |
| 46.0.52% Cable 0.52%<br>Unknown 0.26%<br>Wi-Fit 1.56% Cable 0.52%<br>Offine 97.14% | Cable<br>Offline<br>Wi-Fi<br>Unknown<br>4G | 12,000 10727<br>10,000 0<br>8,000<br>4,000<br>2,000 476<br>0 0<br>0 0<br>0 0<br>0 0<br>0 0<br>0 0<br>0 0<br>0 | 220                                   | 9411                                               | 10074<br>5-09<br>Alarm 9,411<br>DMSeADAS 244 | 9175                               | 2153 | -O- Alarm<br>-O- DMS8(AD2<br>425                 |
| Alarm                                                                              |                                            |                                                                                                    | Device                                | alarm rank                                         | ing                                          |                                    |      |                                                  |
| 528<br>300<br>50<br>10<br>50<br>50<br>50<br>50<br>50<br>50<br>50<br>50<br>50<br>5  | 4 1<br>Button' Vibilation'                 | 1 1<br>Curveliel Energency                                                                                    | 300<br>250<br>200<br>150<br>100<br>50 | 331<br>43<br>co <sup>mi</sup> 999 <sup>911</sup> s | 22 10                                        | 7 7<br>5 <sup>4</sup> 41903491, 41 | 5 4  | 3 3<br>955950 <sup>55</sup> 955950 <sup>55</sup> |
| 2 Devic                                                                            | e Statistics                               |                                                                                                    |                                       |                                                    |                                              |                                    |      |                                                  |

A página o Painel contém estatísticas totais do contador e do veículo.

**Contador Total:** Ele mostra o número total de veículos, frotas, usuários que foram adicionados no servidor e o número de alarmes que foram acionados até o momento. **Estatísticas de veículos:** Cada diagrama mostra um dos resultados da análise estatística representados como gráficos, incluindo estatísticas on-line do veículo, tendência de alerta, estatísticas de alarme por classificações e classificação de alarme do veículo.

# 2.2 Vídeo ao vivo

Nesta página você pode ver o status do veículo, informações de GPS, ver vídeo em tempo real, etc.

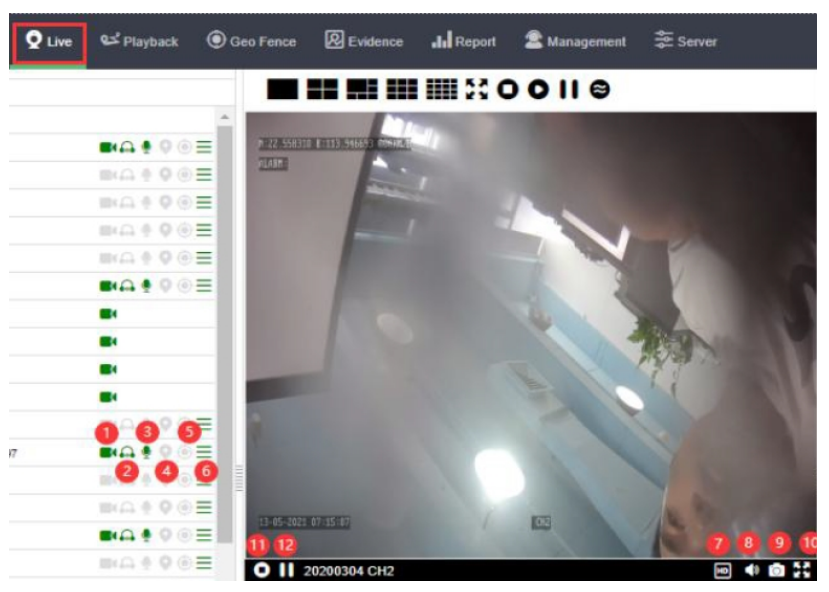

1 Reproduzir: Iniciar streaming de vídeo

2 Escutar: Monitorar (Áudio) / Ouvir em

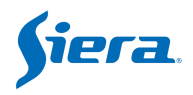

- 3 Interfone: Inicie a comunicação de áudio bidirecional com o driver
- 4 Localizar: Posição de bloqueio do veículo
- 5 Geofence: Ver todas as Geofences vinculadas do veículo
- 6 Mais: Exibir informações gerais do veículo
- 7 Sub or Main Stream: Veja o vídeo por sub stream ou stream principal, o stream

principal custará mais dados, mas mais claro

- 8 Som: Ativar/Desativar o áudio.
- 9 Captura de tela: Tire uma foto instantânea.
- 10 Tela cheia
- 11 Pare: Parar a transmissão de vídeo
- 12 Pausa: Pausar transmissão de vídeo

### 2.2.1 Barra de Ferramentas

# 

Modo de visualização para opção. Os detalhes são os seguintes:

## 

1,4,5,9,16 ,36 modo de janelas.

🚼 : Tela cheia

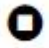

- I Parar o streaming de vídeo de todos os canais
- Iniciar streaming de vídeo de todos os canais
- III : Pausar streaming de vídeo de todos os canais

😂 : Selecione suave primeiro ou jogue em tempo real, o em tempo real exigirá mais largura de banda de largura de banda da Internet.

Clique duas vezes no veículo ou canal online ( ícone verde ou vermelho ) para ver o vídeo.

| 📀 🔍 Device                         |                     |       | 0    0                           |
|------------------------------------|---------------------|-------|----------------------------------|
| 😑 🚘 111111 [5/ <mark>1</mark> /14] |                     |       | N:22.558296 E:113.946579 000KN/H |
| 🕒 🚗 000001 🦯                       | available units     |       | F 4 12                           |
| 🛨 🙈 12                             | for video streaming |       |                                  |
| 🗄 🙈 2012110                        | ENG & Q () E        |       |                                  |
| 🔁 🙈 2012111                        | ₽₽₽₽                |       | 13 05 2021 01:06:18 CH2          |
| 🗄 🙈 2012112                        | == <b>○</b> ♥ ● =   |       | O II 20200304 CH2 🗾 ℕ 🖸 👬        |
| 20200304                           | ■•⊕ ♥ ♥ 🖻 📃         |       |                                  |
| CH1                                | - click             |       | •                                |
| CH2                                |                     |       |                                  |
| СНЗ                                | camera              |       |                                  |
| CH4                                | 💼 icon              | M 🕅 🕅 | M 🔿 🕅                            |

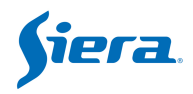

## 2.2.2 Menu de Funções

Clique com o botão direito do mouse no veículo online. Haverá uma lista de menu pop-up.

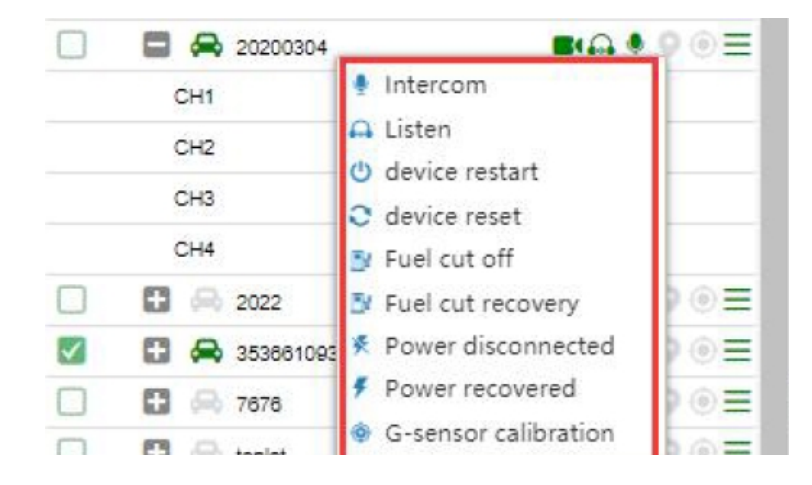

**Intercom**: Lançar um áudio bidirecional para motoristas com interfone da plataforma.

**Listen**: Drivers de monitor (Precisa de microfone embutido na câmera). **device restart**: Reinicialize remotamente o dispositivo.

device reset: Recupere os parâmetros de volta às configurações de fábrica.

**Fuel cut off**: Corte a bomba de combustível ou a linha do motor remotamente (Ligue a saída1)

**Fuel cut recovery**: Recupere a bomba de combustível ou o fio do motor remotamente (Desligue a saída1)

Power disconnected: Corte o fio do motor (Ligue a saída2)

**Power recovered**: Recupere o fio do motor (Desligue a saída2)

G-sensor calibration: Calibre o G-sensor do veículo remotamente

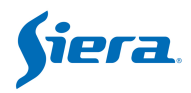

# 2.2.3 Barra de Status

| GPS | Event     | Alarm Ac      | tive Safety Alarm   |            |   |
|-----|-----------|---------------|---------------------|------------|---|
| No  | Device No | Fleet         | Time                | Event Type |   |
| 77  | 000001    | 111111        | 2021-05-13 13:32:45 | Offline    | * |
| 76  | 888888    | Default Fleet | 2021-05-13 13:36:59 | Offline    |   |
| 75  | 888888    | Default Fleet | 2021-05-13 13:38:59 | Online     |   |
| 74  | 41903491  | Default Fleet | 2021-05-13 05:38:58 | Online     |   |
| 73  | 41903491  | Default Fleet | 2021-05-13 02:07:11 | Offline    |   |
| 72  | 000001    | 111111        | 2021-05-13 13:32:45 | Online     | + |
| ( ) |           | , la          |                     |            | • |

Barra de status inclui informações de GPS, informações de eventos, informações de alarme e contador total.

# 2.3 Reprodução

Nesta página, você pode consultar o vídeo e a imagem do histórico ou reproduzir as faixas.

| 202003                           | 54                      | 0      | de    | vice | e na  | me      |                                              |                                     | 00110  |                |        |          |           |
|----------------------------------|-------------------------|--------|-------|------|-------|---------|----------------------------------------------|-------------------------------------|--------|----------------|--------|----------|-----------|
| «                                | <                       |        | May   | 2021 |       | $> \gg$ | N:2                                          | 2.558306                            | E:113  | .946564        | 1 000K | M2H      |           |
| Su                               | Мо                      | Tu     | We    | Th   | Fr    | Sa      | ALA                                          | RM :                                |        |                |        |          |           |
|                                  | 25                      |        | 28    |      | 30    | 1       |                                              | 1000                                |        | 1.0            |        |          |           |
| 2                                | 3                       | 4      | 5     | ő    | 0     | coloc   | t data                                       |                                     |        |                |        |          |           |
| 9                                | 10                      | 11     | 12    | 13   | 14    | Selec   | it uate                                      |                                     |        |                |        |          |           |
| 16                               | 17                      | 18     | 19    | 20   | 21    | 22      |                                              |                                     |        | C-C-1          |        | 1 Carton |           |
| 23                               | 24                      | 25     | 26    | 27   | 28    | 29      |                                              | 1000                                |        | and the second |        | 100      |           |
| 30                               | 31                      |        |       |      | 4     |         |                                              |                                     |        | -              |        | En a     |           |
| Time                             | 00.0                    | 0.00   |       | 72   | 50.50 | 1       |                                              |                                     |        |                |        | 1        |           |
| Type<br>No<br>Location<br>Second | ormail<br>on<br>sarch I | Device | ) Ala | cm   |       |         | 13-1<br>0 11 202003                          | 05-2021<br>304 CH2<br>I CH2 CH2 CH3 | 02:11: | 00 CH2         |        | 2-1      | 44 x1 📾 🕻 |
|                                  | nto Do                  | wnica  | d Ser | ver  | 3     |         | 13<br>CH4<br>CH3<br>CH3<br>CH3<br>CH3<br>CH3 | 01-00                               |        | 200            | 03:06  | 88:00    |           |
|                                  |                         |        |       |      |       |         | 0                                            |                                     |        |                |        |          | 0         |

- 1. Você pode selecionar em qual veículo deseja consultar o histórico de vídeo;
- 2. Selecione o mês e a data;
- Tempo: defina o intervalo de tempo da consulta;
   Tipo de arquivo histórico: Vídeo, Faixa, Imagem, Áudio;
   Tipo de vídeo: você pode consultar vídeo normal ou vídeo de alarme;
- 4. Localização: você pode selecionar o vídeo do veículo ou servidor de alarme ou servidor de download automático;

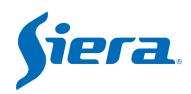

## 2.3.1 Barra de Ferramentas

As opções de controle de repetição são as seguintes:

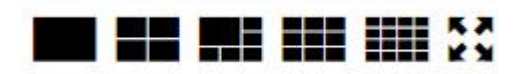

1 canal / 4 canais / 5 canais / 9 canais / 16 canais / Tela cheia.

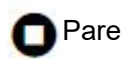

🕥 Reproduzir

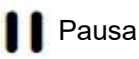

Suave primeiro / Em tempo real primeiro

Após consultar os vídeos gravados, ele listará por linha do tempo, clique duas vezes na linha do tempo para reproduzir.

Os usuários também podem baixar vídeos do histórico da seguinte maneira.

| 🛨 👔 сн1 | 🗹 СН2 🗹 СН3 🗹 С | H4    |       |       |  |
|---------|-----------------|-------|-------|-------|--|
| 13      | 01:00           | 02:00 | 03:00 | 04:00 |  |
| CH4     |                 |       |       |       |  |
| СНЗ     |                 |       |       |       |  |
| CH2     |                 |       |       |       |  |
| CH1     |                 |       |       |       |  |

### 2.3.2 Menu de Funções

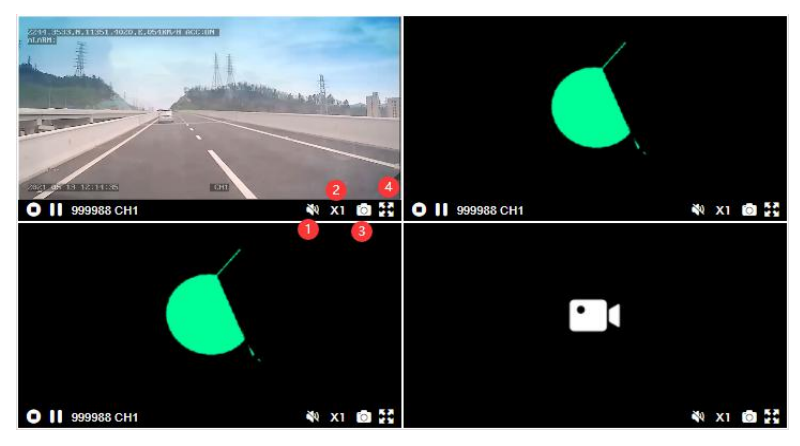

1 Som aberto: On/Off a função de áudio.

2 Reprodução de avanço rápido: Reproduza o vídeo em velocidade de uma vez/ velocidade de duas vezes/velocidade de três vezes/velocidade de quatro vezes.

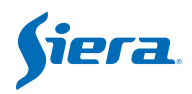

3 Captura de tela

4 Tela cheia

# 2.4 Geofence

Esta página é para definir as áreas abaixo:

1. Impedir a entrada de veículos na área, como impedir que caminhões entrem no centro da cidade.

2. Impedir que os veículos saiam da área, como impedir que os táxis saiam da área de operação.

3. Limite de velocidade dos veículos na área.

Para saber como configurá-lo, verifique a imagem abaixo:

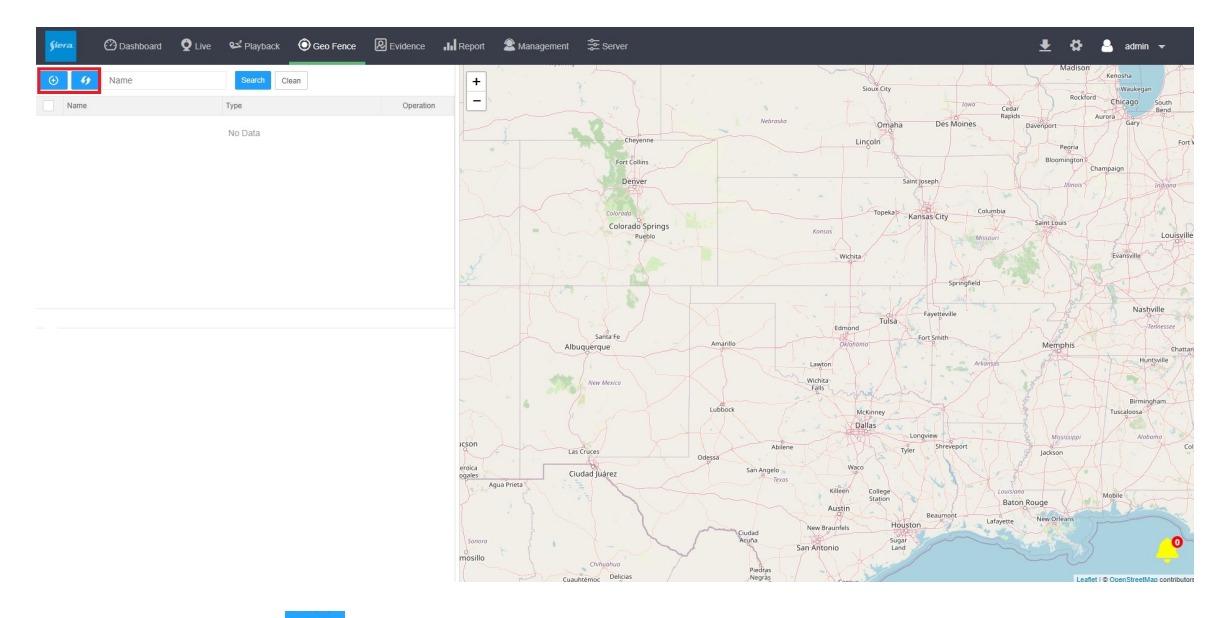

Clique no ícone 🧐 , depois nomeie-o, selecione o Tipo para editar a área. Após a configuração, clique em 🕜 para atualizar.

#### Polígono

- 1. Insira um nome para a área.
- 2. Selecione o tipo: Polígono, Polilinha, Círculo.
- 3. Configure o horário de início e término.
- 4. Descrição de entrada (não necessária)
- 5. Arraste o mouse no mapa para desenhar a área.

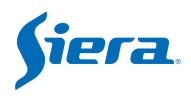

| Name                | -      |
|---------------------|--------|
| test                |        |
| Туре                |        |
| Polygon             | -      |
| Begin Time          |        |
| 2021-05-13 08:00:00 |        |
| End Time            |        |
| 2021-05-13 21:30:00 |        |
| Description         |        |
| lest                |        |
| Editing Area        | () orf |
| <del>ок</del>       |        |

## Círculo

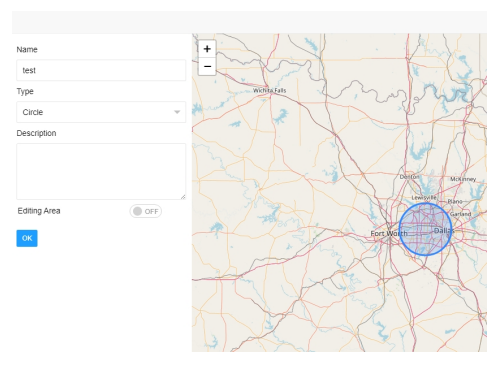

### Polilinha

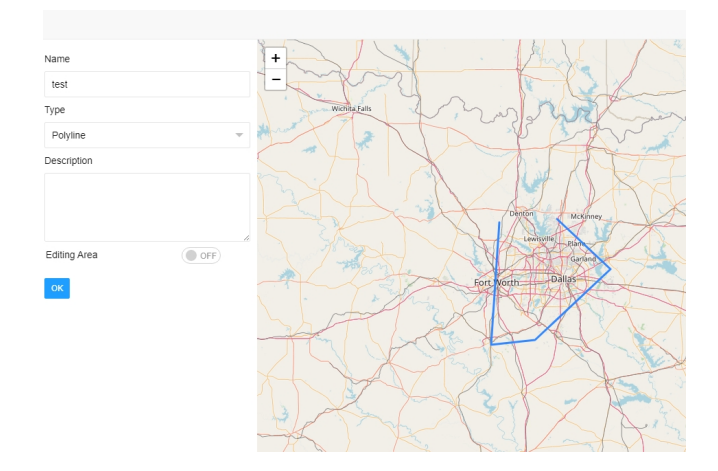

# 2.5 Atribuir a regra

Então esta área e regra podem ser emitidas para os veículos selecionados, você pode clicar no ícone 🤜 , então verifique como na imagem abaixo.

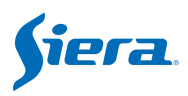

| 1 | According to the time                             |
|---|---------------------------------------------------|
| - | Speed limit                                       |
|   | Maximum Speed                                     |
|   | Overspeed duration                                |
| 1 | Alert the driver when entering the area           |
| 1 | Alert the platform when entering the area         |
| 1 | Call the driver out of the area                   |
| 1 | Alarm the platform when leaving the area          |
|   | Camera                                            |
| ) | Enter the area and turn on the camera             |
| ) | Enter the area and turn off the camera            |
|   | Communication module                              |
| ) | Enter the area to open the communication module   |
| ) | Enter the area and close the communication module |
| ж |                                                   |

(1) According to the time: Esta regra entrará em vigor no tempo que você definir na regra.

(2) Speed limit: Esta regra entrará em vigor quando o veículo estiver fora deste valor de velocidade por tempo de duração.

(3) Alarm the driver when entering the area: Se conectar um buzzer à I/O no MDVR, a buzzer enviará voz quando entrar nesta área.

(4) Alarm the platform when entering the area: O alarme será carregado na plataforma VSS quando entrar nesta área.

(5) Call the driver out of the area: Se conectar um buzzer à I/O no MDVR, a buzzer enviará voz quando o veículo estiver fora desta área.

(6) Alarm the platform when leaving the area: O alarme será carregado na plataforma VSS quando o veículo estiver fora desta área.

(7) Enter the area and turn on the camera: Ao entrar nesta área, as câmeras do MDVR abrirão a função de gravação automaticamente, se esta função já estiver ativada, então a manterá.

(8) Enter the area and turn off the camera: Ao entrar nesta área, as câmeras do MDVR fecharão a função de gravação automaticamente, tal área do exército.

(9) Enter the area to open the communication module: Ao entrar nesta área, o módulo de comunicação do MDVR abrirá automaticamente.

(10) Enter the area to close the communication module: Ao entrar nesta área, o módulo de comunicação do MDVR fechará automaticamente.

# 2.6 Evidência

Nesta página, os usuários podem verificar o instantâneo antes do alarme, o instantâneo após o alarme e o vídeo de alarme que são enviados para a plataforma.

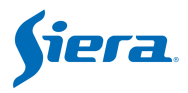

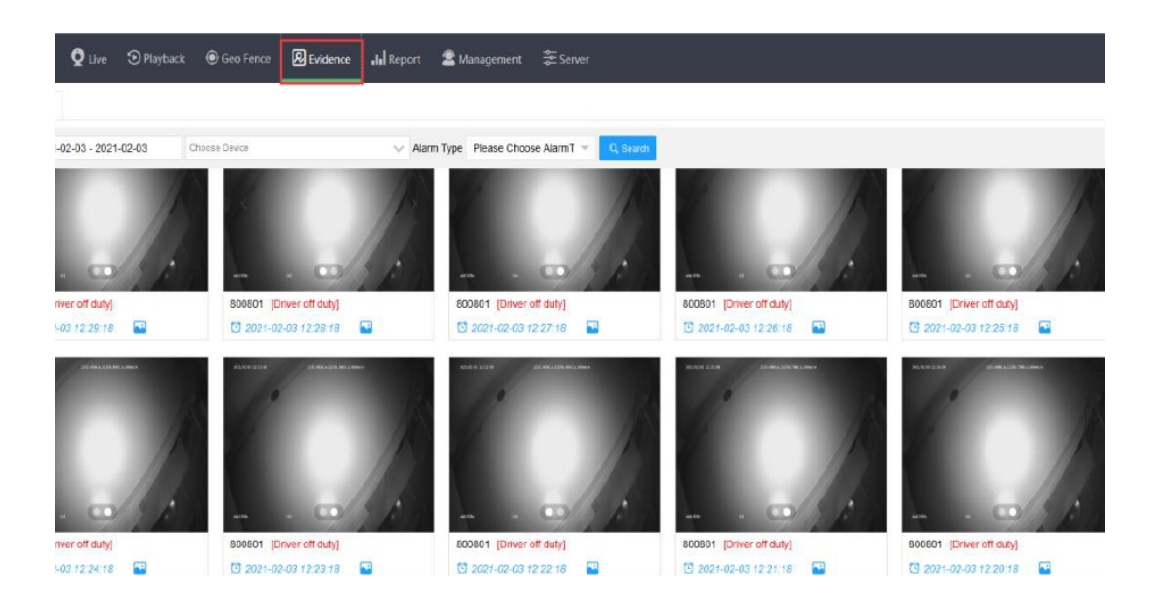

**Aviso:** Existem duas configurações no final do dispositivo e no final da plataforma VSS, então você pode consultar instantâneos/vídeos como acima:

1. A configuração na plataforma VSS: precisa configurar "Estratégia de alarme" no menu Gerenciamento do VSS.

| Stera 🕑 Operation | Q Live | 😅 Playback 🕘 Geo Fonce                                    | R Evidenc     | o .1. Report         | L Management                                                                                                    | o 🔺    |
|-------------------|--------|-----------------------------------------------------------|---------------|----------------------|----------------------------------------------------------------------------------------------------|--------|
| 🛱 Fleet           |        | Fleet × Alarm Strategy ×                                  |               | -                    | 0                                                                                                    |        |
| 🖨 Vehicle         | 2      | 🛞 Batch Add 📋 Batch Defete Dd                             | vice No/Fleet | Name Device No/F     | Teel Name Alarm Type Please Choose Alarm Typ = Q Swarch                                                                                                    |        |
| 🔏 Role            |        | All Party and a straight of the                           |               |                      |                                                                                                    |        |
| 🛔 User            |        | Nod                                                       |               |                      |                                                                                                    | ~      |
| 👗 Driver          |        | Alarm Type                                                |               | Vehicle/Fleet        |                                                                                                    |        |
| Alarm Strategy 🔕  |        | 1 II II                                                   | e,            | Vehicle              | Device                                                                                                    | ~      |
| Auto Download     |        | Video Lost<br>Motion Detection<br>Video Cover             | Î             | Fleet                | Peet                                                                                                    | ~      |
|                   |        | Emergency                                                 |               | ∽ Cilent Respor      | 100                                                                                                    |        |
|                   |        | Low Speed<br>Over Speed                                   |               | Lock On Map*         | 🔿 Yes 💿 No                                                                                                    |        |
|                   |        | High Temperature                                          |               | Voice Notification   | n* 🔿 Yes 🖲 No                                                                                                    |        |
|                   | 4      | Humidity     Parking Overlime     Vibration     Geo fence |               | Auto open video      | CH1         CH2         CH3         CH4         CH5         CH6         CH7         CH5           CH5         CH10         CH11         CH12         CH12 |        |
|                   |        | Electronic Route                                          |               | $\sim$ Download stra | alegy                                                                                                    |        |
|                   |        | Storage Error<br>Fatigue Driving                          |               | Network Type *       | Werd W.Fi 28 28 30 43 58                                                                                                    |        |
|                   |        | Fuel Abnormal<br>ACC Invalid                              | *             | Download Chan        | nels* CH1 V CH2 V CH3 CH4 CH5 CH6 CH7 CH5                                                                                                    |        |
|                   |        |                                                           |               | P                    |                                                                                                    | Cancel |

Existem dois tipos de alarme principalmente: Alarme DMS e Alarme ADAS

**Alarme para MDVR:** Incluem Vídeo Perdido, Detecção de Movimento, Máscara de Vídeo, Acionador de entrada, Emergência, Baixa Velocidade, Excesso de Velocidade, Baixa temperatura, Alta temperatura, Umidade, Estacionamento longo, Agitação, Defesa EZone, Eline, Porta aberta ilegal, Exceção de Armazenamento, Condução por fadiga, Óleo Exceção, Acc inválida, Exceção de GPS, Painel frontal aberto, Deslizar, IButton, Acelerar rapidamente, Desaceleração acentuada, Aviso de baixa velocidade, Aviso de alta velocidade, Voltagem, Contagem de pessoas.

Alarme DMS e ADAS: Incluem colisão frontal, Saída de pista, Distância do carro,

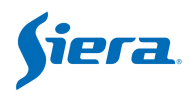

Colisão de pedestres, Mudança frequente de faixa, Ultrapassagem de sinal de trânsito, Aceleração, Desaceleração, Reconhecimento de sinal de trânsito, FCW (colisão de carro dianteiro), HMW (veículo muito próximo), Saída de faixa à esquerda, Saída de faixa à direita, Colisão frontal VB, Fadiga ao dirigir, Sem telefone Chamada, Fuma, Condução distraída, Anormalidade do motorista, Troca de motorista, Fechar os olhos, Bocejar, Abrigo, Alarme de distração, Cinto de segurança desapertado, Motorista fora de serviço, Água do motorista, Mudança de posição do motorista, Retorno do motorista, Óculos de sol infravermelhos, Identidade do motorista verificada com sucesso, Motorista Falha na verificação de identidade, Sem detecção de rosto.

A configuração no MDVR: Precisa selecionar H-FTP no menu "Gravar--

>Armazenamento", então definir a ligação do tipo de alarme correspondente do MDVR.

|                            | Storag       | ge                   |
|----------------------------|--------------|----------------------|
| Alm Pre Re                 | c: 100       | -60s)                |
| Alarm Dela                 | y: [100      | -3600s)              |
| Alarm file                 | to server    |                      |
| Alarm file                 | protection   | : [0] (Days)         |
| Protect Sw                 | itch: [CLOSE |                      |
| DISK                       | USAGE        |                      |
| DISK1                      | NO -         |                      |
| DISK2                      | Record -     |                      |
| DISK3                      | NO           |                      |
|                            |              | SAVE                 |
|                            | Alar         | mLink Set            |
| RECORD: ON<br>PREMODE: MOL |              | BUZZER: OFF          |
| REC_LOCK: CH1              | CH2 CH3 CH4  |                      |
| RECUPLOAD CH1              | CH2 CH3 CH4  |                      |
| ALARM OUT OUT              | DUT2         | L Essas duas colunas |
| SNAPPIC: CH1               | СН2 СН3 СН4  | r precisani dennin   |
| PRECHN: CH1                | CH2 CH3 CH4  |                      |
|                            | SA           | IVE                  |
|                            |              |                      |

3. Não há necessidade de AI MDVR para definir H-FTP, não há problema em apenas definir a ligação do tipo de alarme correspondente do MDVR.

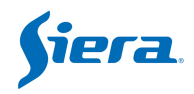

Ele contém imagens / vídeos de alarme que são enviados do lado do MDVR.

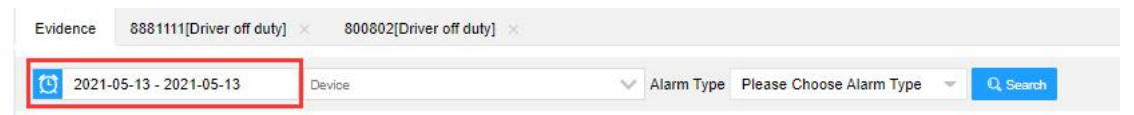

Clique no ícone 🔯 , defina o tempo de busca Hoje / Ontem / 7 dias / 30 dias / personalizado.

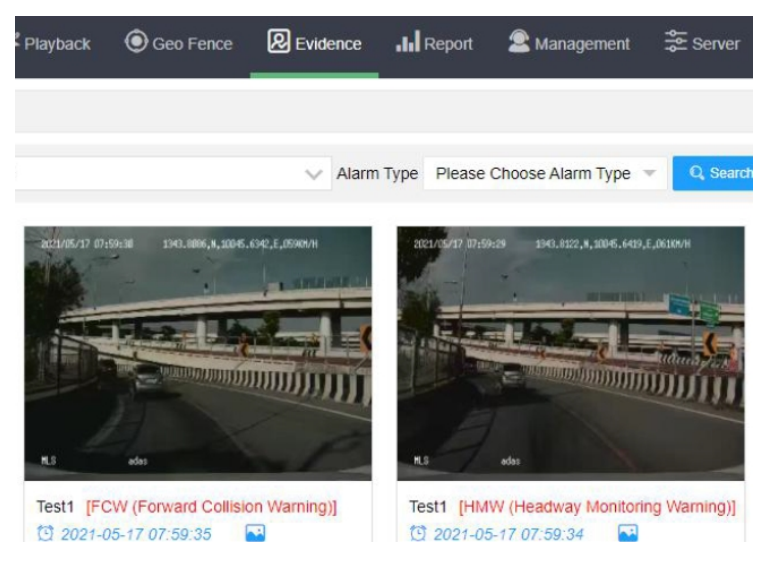

Em seguida, clique no ícone , as imagens aparecerão na Imagem. Clique na imagem para abrir uma nova janela como abaixo, aqui você pode conferir a Imagem/Vídeo. Se for uma imagem, clique na imagem, ela será ampliada e mostrada no centro.

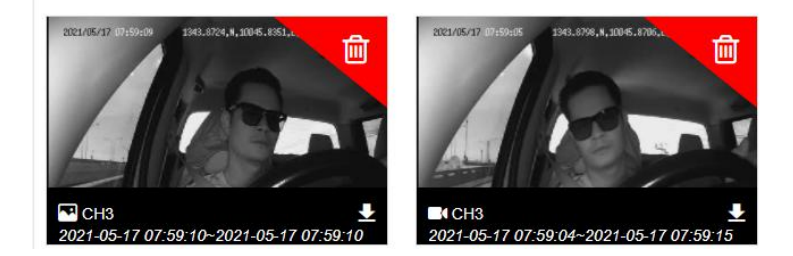

Se for um vídeo, clique no vídeo, ele será reproduzido diretamente.

Clique no ícone 🔟 no canto superior direito da Imagem/Vídeo para excluir este registro.

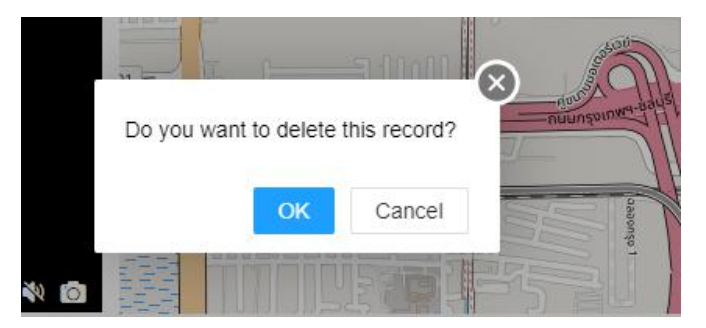

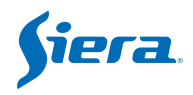

Clique no ícone 🛃 no canto inferior direito da Imagem/Vídeo para baixar este registro.

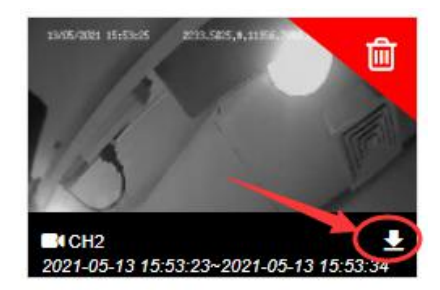

# 2.7 Relatório

Neste menu, você pode consultar e exportar o arquivo excel do veículo de acordo com as condições que você definir.

Tipo de relatório: GPS, Alarme, Segurança ativa, Online e Offline, Quilometragem, Combustível, Velocidade, Contagem de passageiros, Presença do motorista, Relatório de fluxo de tráfego, Temperatura e Umidade.

| Secra 🕑 Operation         | <b>Q</b> Liva | <b>e≍</b> Pla | iyback 💿 Geo Fence                   | a 🛛 Evidance 🖬 Repor            | rt 🙎 Management | Server              |           |             |
|---------------------------|---------------|---------------|--------------------------------------|---------------------------------|-----------------|---------------------|-----------|-------------|
| CPS                       | -             | GPS De        | etails ×                             |                                 |                 |                     |           |             |
| GPS Details               |               | 20            | 21-05-17 - 202 <mark>1</mark> -05-17 | Device                          | ~               | Q, Search           |           |             |
| Alarm                     | -             | No            | Device Name 💠                        | Longitude,Latitude 🖨            | Altitude 💠      | Time \$             | Speed \$  | Re-upload 💠 |
| Active Safety Alarm       |               | 1             | 060101                               | 3 113.946518,22.5583992         | 25              | 2021-05-17 09:42:58 | 0.00 KM/H | No          |
| 1 Online-Offline Report   | -             | 2             | 060101                               | 113 946518 22 5583973           | 23              | 2021-05-17 09:42:48 | 0.00 KM/H | No          |
| S) Mileage Report         | -             | З             | 060101                               | • 🕲 113.946518,22.5584049       | 22              | 2021-05-17 09:42:38 | 0.00 KM/H | No          |
|                           | -             | 4             | 060101                               | • 113.946518.22.5584164         | 20              | 2021-05-17 09:42:28 | 0.00 KM/H | No          |
| u ruei                    |               | 5             | 060101                               | <b>Q</b> 🕲 113.94651,22.5584183 | 18              | 2021-05-17 09:42:18 | 0.00 KM/H | No          |
| (?) Speed                 | •             | 6             | DMS & ADAS Alarm                     | • 113.946854.22.5587749         | 0               | 2021-05-17 09:42:16 | 0.00 KM/H | No          |
| Passenger Count           | -             | 7             | 060101                               | • 3 113.946495,22.5584202       | 16              | 2021-05-17 09:42:08 | 0.00 KM/H | No          |
| G Driver                  | -             | 8             | 060101                               | 113.94648,22.5584259            | 14              | 2021-05-17 09:41:58 | 0.00 KM/H | No          |
| ✓ Traffic Flow report     | +             | 9             | 060101                               | • 3 113.94648,22.5584164        | 12              | 2021-05-17 09:41:48 | 1.00 KM/H | No          |
| A Terms & Humidity Deport | _             | 10            | DMS & ADAS Alarm                     | • 113.946854,22.5585728         | 0               | 2021-05-17 09:41:46 | 4.00 KM/H | No          |
| Tomp or naminity report   | 1.0           |               |                                      |                                 |                 |                     |           |             |

**Aviso:** O Fluxo de Passageiros e o Atendimento ao Motorista necessitam de medidor externo de fluxo de passageiros ou leitor de cartões, para saber como obtê-lo, consulte o manual correspondente.

**Escolha o veículo**: Você pode selecionar o veículo que deseja consultar. **Consulta**: Clique para obter os detalhes.

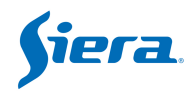

| ٩   | GPS Report            | • | GPS Def             | tails query $\times$  |                                |             |                     |            |        |        |              |
|-----|-----------------------|---|---------------------|-----------------------|--------------------------------|-------------|---------------------|------------|--------|--------|--------------|
| G   | PS Details query      |   | ( <sup>1</sup> ) 20 | 21-02-04 - 2021-02-04 | 999903 device                  |             | Q. Search           |            |        |        |              |
| ত্র | Alarm Report          | * | No                  | Device No \$          | Latitude,Longitude \$          | Altitude \$ | Time \$             | Speed \$   | Precis | Direct | \$ Satellite |
| ŭ   | DMS And ADAS Report   | - | 11                  | 999903                | • 113.950806,22.5692139        | 7           | 2021-02-04 20:21:26 | 16.00 KM/H | 0      | 158    | 12           |
| ţ1  | Online-Offline Report | - | 12                  | 999903                | <b>Q</b> 113.949959,22.5707817 | 0           | 2021-02-04 20:20:55 | 18.00 KM/H | 0      | 153    | 12           |
| ভ   | Mileage Report        | - | 13                  | 999903                | • 113.950157,22.5709362        | 1           | 2021-02-04 20:20:25 | 32.00 KM/H | 0      | 335    | 12           |
|     | Oil Report            | - | 14                  | 999903                | • 113.951508,22.5686588        | 5           | 2021-02-04 20:19:55 | 38.00 KM/H | 0      | 330    | 12           |
|     | Oil Report -          |   | 15                  | 999903                | • 113.95369,22.5668011         | 13          | 2021-02-04 20:19:24 | 37.00 KM/H | 0      | 318    | 12           |

Após a consulta, você pode clicar em "Exportar para Excel".

| 2-04 | 999903                  |            | Q Search            |            |        |        |                |            |            |
|------|-------------------------|------------|---------------------|------------|--------|--------|----------------|------------|------------|
|      | Latitude,Longitude ≑    | Altitude 👙 | Time \$             | Speed \$   | Precis | Direct | 🕆 Satellites 🔶 | Io State 💠 | Urgency \$ |
|      | • 113.950806,22.5692139 | 7          | 2021-02-04 20:21:26 | 16.00 KM/H | 0      | 158    | 12             | 0          | 0          |
|      | 9 113.949959,22.5707817 | 0          | 2021-02-04 20:20:55 | 18.00 KM/H | 0      | 153    | 12             | 0          | 0          |

A partir do relatório do GPS, podemos obter as informações básicas sobre o dispositivo, como informações do GPS, status da gravação, perda de vídeo, satélites e status do ACC.

## 2.7.1 Relatório de Alarme

#### 2.7.1.1 Consulta de Detalhes do Alarme

Mostra todas as listas de alarmes dos dispositivos.

| ₾           | GPS 🔶                     | GPS D | letails ×                            |                           |            |                     |           |             |                     |
|-------------|---------------------------|-------|--------------------------------------|---------------------------|------------|---------------------|-----------|-------------|---------------------|
| G           | PS Details                | 0 20  | 02 <mark>1-05-13 - 2021-05-13</mark> | 353661093822197           | ^          | Q, Search           |           |             |                     |
| ত্র         | Alarm 🔻                   | No    | Device Name 😄                        | Longitude,Lafitude ¢      | Altilude 👄 | Time =              | Speed #   | Re-upload + | Reporting time 🗢    |
| Ö           | Active Safety Alarm 🔻     | 1     | 353661093822197                      | • 113.946747,22.5575943   | 0          | 2021-05-13 20:31:52 | 0.00 km/h | No          | 2021-05-13 20:31:52 |
| 11          | Online-Offline Report 🔹 🔻 | 2     | 353661093822197                      | 9 3 113.946732,22.5576878 | 0          | 2021-05-13 20:31:22 | 0.00 km/h | No          | 2021-05-13 20:31:22 |
| 3           | Mileage Report 🛛 👻        | 3     | 353661093822197                      | ♀ 🖏 113.946732,22.5576878 | 0          | 2021-05-13 20:30:52 | 0.00 km/h | No          | 2021-05-13 20:30:52 |
|             | -                         | 4     | 353661093822197                      | 113 946732,22 5576878     | 0          | 2021-05-13 20:30:21 | 0.00 km/h | No          | 2021-05-13 20:30:22 |
| <b>1</b> 00 | ruei                      | 5     | 353661093822197                      | 3 113.946732,22.5576878   | 0          | 2021-05-13 20:29:51 | 0.00 km/h | No          | 2021-05-13 20:29:52 |
| 0           | Speed 🔻                   | 6     | 353661093822197                      | Q 113.946732,22.5576878   | 0          | 2021-05-13 20:29:21 | 0.00 km/h | No          | 2021-05-13 20:29:21 |
| 8           | Passenger Count 🔹         | 7     | 353661093822197                      | 113.946732,22 5576878     | 0          | 2021-05-13 20:28:51 | 0.00 km/h | No          | 2021-05-13 20:28:51 |
| ø           | Driver 🗸                  | 8     | 353661093822197                      | ♀ 🖏 113.946732,22.5576878 | 0          | 2021-05-13 20:28:21 | 0.00 km/h | No          | 2021-05-13 20:28:21 |
| *           | Traffic Flow report       | 9     | 353661093822197                      | ♀ 🖏 113.946732,22.5576878 | 0          | 2021-05-13 20:27:51 | 0.00 km/h | No          | 2021-05-13 20:27:51 |
| -           |                           | 10    | 353661093822197                      | 3 113 946732,22 5576878   | 0          | 2021-05-13 20:27:21 | 0.00 km/h | No          | 2021-05-13 20:27.21 |
| 60          | Temp & Humidity Report *  | 11    | 353661093822197                      | 113.946732,22.5576878     | 0          | 2021-05-13 20:26:51 | 0.00 km/h | No          | 2021-05-13 20:26:51 |

#### 2.7.1.2 Relatório Detalhado de Alarmes

Defina a hora e o dispositivo de pesquisa e clique em pesquisar. O relatório será apresentado na forma de histograma e gráfico de pizza.

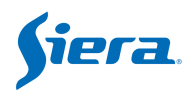

| 🐣 GPS                                                                                                    | Alarm [                             | Details X Alarm Report | ×                  |                                                                                                    |                 |               |                       |
|----------------------------------------------------------------------------------------------------|-------------------------------------|------------------------|--------------------|----------------------------------------------------------------------------------------------------|-----------------|---------------|-----------------------|
| GPS Details                                                                                                    | 20                                  | 21-05-13 - 2021-05-13  | Device             | Alarm                                                                                                    | Type Please Cho | ose Alarm Ty; | C. Search             |
| <u>Alarm</u>                                                                                                    | No                                  | Device No +            | Alarm Type 😄       | Longitude,Latitude =                                                                                                    | Alarm Start/End | ∉ Speed ≑     | Time \$               |
| Alarm Details                                                                                                    | 1                                   | 400207(Dashcam)        | Illegal Open Door  | § § 113.946533,22.5589504                                                                                                    | Alarm Start     | 0.00 km/h     | 2021-05-13 20:34:30   |
| Alarm Report                                                                                                    | 2                                   | 999988(999988)         | Harsh Acceleration | • 113.95166,22.5646725                                                                                                    | Alarm End       | 47.00 km/h    | 2021-05-13 20:33:44   |
| Marm Active Safety Alarm                                                                                                    | - 3                                 | 999988(999988)         | Harsh Acceleration | 3 113.95179,22.5646553                                                                                                    | Alarm Start     | 44.00 km/h    | 2021-05-13 20:33:43   |
| 1 Online-Offline Report                                                                                                    | - 4                                 | 999988(999988)         | Harsh Acceleration | Solution 113.952034,22.5646191     Solution 113.952034,22.5646191     Solution 113.952034     Solution 113.9520     Solution 113.952034      Solution 113.9520     Solution 113.9520     Solution 1 | Alarm Start     | 36.00 km/h    | 2021-05-13 20:33:42   |
| 1 <b>*</b>                                                                                                    | 5                                   | 999988(999988)         | Harsh Acceleration | 113.952034,22.5646191                                                                                                    | Alarm End       | 36.00 km/h    | 2021-05-13 20:33:42   |
|                                                                                                    | 6                                   | 999988(999988)         | Harsh Braking      | • 3 113.952553,22.5648174                                                                                                    | Alarm End       | 14.00 km/h    | 2021-05-13 20:33:27   |
| Fuel                                                                                                    | 7                                   | 999988(999988)         | Harsh Braking      | § §) 113.952553,22.5648575                                                                                                    | Alarm Start     | 20.00 km/h    | 2021-05-13 20:33:26   |
| Speed                                                                                                    | - 8                                 | 400207(Dashcam)        | Illegal Open Door  | <b>Q</b> 3 113.946388,22.5592976                                                                                                    | Alarm Start     | 0.00 km/h     | 2021-05-13 20:32:31   |
| Passenger Count                                                                                                    | - 9                                 | 8881111(8881111)       | Driver off duty    | § 113.947197,22.5586109                                                                                                    | Alarm End       | 0.00 km/h     | 2021-05-13 20:31:03   |
| G Driver                                                                                                    | - 10                                | 400207(Dashcam)        | Illegal Open Door  | Solution 113.946304,22.5592575                                                                                                    | Alarm Start     | 0.00 km/h     | 2021-05-13 20:30:31   |
| A                                                                                                    | 11                                  | 999988(999988)         | Harsh Braking      | ♀ 🖏 113.949371,22.57658                                                                                                    | Alarm End       | 0.00 km/h     | 2021-05-13 20:29:50   |
|                                                                                                    | 12                                  | 999988(999988)         | Harsh Braking      | ♀ 🖏 113.949371,22.57658                                                                                                    | Alarm Start     | 6.00 km/h     | 2021-05-13 20:29:49   |
| 🌡 Temp & Humidity Report                                                                                                    | 13                                  | 999903(999903)         | Video Lost         | 🝳 🏐 0.0,0.0                                                                                                    | Alarm Start     | 0.00 km/h     | 2021-05-13 20:29:13   |
| Arm A Arm A A | n Detais × Ata<br>2021-06-13 - 2021 | 85-13 00001<br>12      |                    |                                                                                                    | Unkne           | (\$69.7)mvc   | Storage Error(92.31%] |

# 2.7.2 Relatório de segurança ativa

### 2.7.2.1 Detalhes do alarme de segurança ativa

Esta função precisa de nossa caixa AI MDVR ou AI.

| 🕰 gps 🔺                            | Active       | Safety Alarm Details 🛛 |                 |                                 |                 |                 |                     |
|------------------------------------|--------------|------------------------|-----------------|---------------------------------|-----------------|-----------------|---------------------|
| GPS Details                        | <b>(</b> ) 2 | 021-05-13 - 2021-05-13 | Device          | Alarm                           | Type Please Cho | ose Alarm Ty; 🔹 | Q. Search           |
| 🗿 Alarm 🗕                          | No           | Device No \$           | Alarm Type 🗇    | Longitude,Latitude ¢            | Alarm Start/End | ¢ Speed ≎       | Time ¢              |
| Alarm Details                      | 1            | 8881111(8881111)       | Driver off duty | 113.94706,22.5587406            | Alarm End       | 0.00 km/h       | 2021-05-13 20:36:03 |
| Alarm Report                       | 2            | 8881111(8881111)       | Driver off duty | 113.947197,22.5586109           | Alarm End       | 0.00 km/h       | 2021-05-13 20:31:03 |
| 📩 Active Safety Alarm 🔺            | . 3          | 8881111(8881111)       | Driver off duty | <b>Q</b> 🖏 113.94709,22.5587273 | Alarm End       | 0.00 km/h       | 2021-05-13 20:26:03 |
| Active Safety Alarm Details        | 4            | 8881111(8881111)       | Driver off duty | 113.946831,22.5588055           | Alarm End       | 0.00 km/h       | 2021-05-13 20:21:03 |
| Active Safety Alarm Report         | 5            | 8881111(8881111)       | Driver off duty | 113.946953,22.5585327           | Alarm End       | 5.00 km/h       | 2021-05-13 20:16:03 |
| 1 Online-Offline Report            | 6            | 8881111(8881111)       | Driver off duty | 113.947311,22.5586967           | Alarm End       | 6.00 km/h       | 2021-05-13 20:11:03 |
|                                    | 7            | 8881111(8881111)       | Driver off duty | 113.946915,22.5585213           | Alarm End       | 6.00 km/h       | 2021-05-13 20:06:03 |
| <ul> <li>Mileage Report</li> </ul> | 8            | 8881111(8881111)       | Driver off duty | 113.946976,22.5585403           | Alarm End       | 0.00 km/h       | 2021-05-13 20:01:03 |
| 🔛 Fuel 🔻                           | 9            | 8881111(8881111)       | Driver off duty | 113.94696,22.5586624            | Alarm End       | 0.00 km/h       | 2021-05-13 19:56:03 |
| 🖓 Speed 🔫                          | 10           | 8881111(8881111)       | Driver off duty | 113.94664,22.5590935            | Alarm End       | 0.00 km/h       | 2021-05-13 19:51:03 |
| 🖀 Passenger Count 👻                | 11           | 8881111(8881111)       | Driver off duty | • 113.946762,22.5584412         | Alarm End       | 0.00 km/h       | 2021-05-13 19:46:03 |
| 🙆 Driver 👻                         | 12           | 8881111(8881111)       | Driver off duty | 3 113.946716,22.5585785         | Alarm End       | 0.00 km/h       | 2021-05-13 19:41:03 |
| Ge Dinter                          | 13           | 8881111(8881111)       | Driver off duty | ♀ 🖏 113.946846,22.558424        | Alarm End       | 0.00 km/h       | 2021-05-13 19:36:03 |
|                                    | 14           | 8881111(8881111)       | Driver off duty | 113.946632,22.5583782           | Alarm End       | 0.00 km/h       | 2021-05-13 19:31:03 |
| 🔥 Temp & Humidity Report 🔻         | 15           | 8881111(8881111)       | Driver off duty | 113.946571,22.5584488           | Alarm End       | 0.00 km/h       | 2021-05-13 19:26:03 |

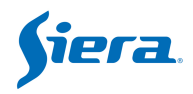

### 2.7.2.2 Relatório de alarme de segurança ativa

Esta função precisa de nossa caixa AI MDVR ou AI.

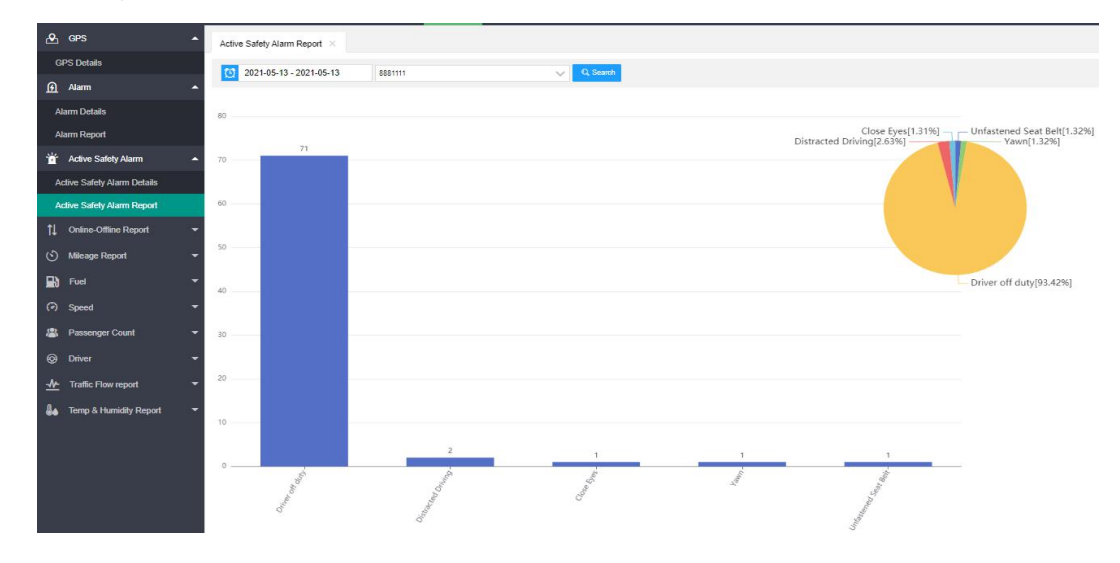

# 2.7.3 Relatório Online-Offline

#### 2.7.3.1 Consulta de detalhes Online-Offline

Verifique o relatório on-line e off-line do dispositivo.

| 🐣 GPS 🔶                      | Onlin | ne-Offline Details query |            |                     |                                |                     |                                |                   |
|------------------------------|-------|--------------------------|------------|---------------------|--------------------------------|---------------------|--------------------------------|-------------------|
| GPS Details                  | 0     | 2021-05-13 - 2021-05-13  | Device     |                     | V Q Search                     |                     |                                |                   |
| 🚹 Alarm 🔺                    | No    | Device No 👙              | Access Mo. | Login time 🍵        | Login location #               | Logout time 🗢       | Logout location +              | Online duration = |
| Alarm Details                | 1     | 999905(999905)           | 46         | 2021-05-13 20:39:37 |                                |                     |                                | 00:00:00          |
| Alarm Report                 | 2     | 999909(999909)           | 4G         | 2021-05-13 20:39:28 |                                |                     |                                | 00:00:00          |
| 👻 Active Safely Alarm 🔺      | 3     | 999903(999903)           | 4G         | 2021-05-13 20:29:36 | <b>Q</b> 114.385155,22.7192554 | 2021-05-13 20:31:43 | • 114.385155,22.7192554        | 00:02:07          |
| Active Safely Alarm Details  | 4     | 415001(415001)           | Wi-Fi      | 2021-05-13 20:25:38 |                                |                     |                                | 00:00:00          |
| Active Safety Alarm Report   | 5     | 999903(999903)           | 4G         | 2021-05-13 20:16:09 | • 114.385155,22.7192554        | 2021-05-13 20:18:16 | <b>Q</b> 114.385155,22.7192554 | 00:02:07          |
| 1 Online-Offline Report      | 6     | 8888882(8888882)         | 40         | 2021-05-13 20:15:47 | •83.7270126,42.2245064         | 2021-05-13 20:21:56 | • -83.7270126,42.2245064       | 00:06:09          |
| Online-Offline Details query | 7     | (\$\$999988(999988)      | 4G         | 2021-05-13 20:14:24 |                                |                     |                                | 00:00:00          |
|                              | 8     | 999903(999903)           | 4G         | 2021-05-13 19:53:14 |                                | 2021-05-13 19:55:22 |                                | 00:02:08          |
| Online rate report           | 9     | 060799(060799)           | Wi-Fi      | 2021-05-13 19:36:28 |                                |                     |                                | 00:00:00          |
| Long time offine report      | 10    | 400207(Dashcam)          | 3G         | 2021-05-13 19:34:56 | <b>Q</b> 113.946686,22.5587044 |                     | <b>Q</b> 113.946686,22.5587044 | 00:09:15          |

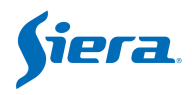

#### 2.7.3.2 Relatório de taxas On-line

| 🛃 GPS                        | Long time offline report × Online rate rep | ort ×                                   |
|------------------------------|--------------------------------------------|-----------------------------------------|
| GPS Details                  | 10 2021-05-13 2021-05-13 vol               | 64 D Envel                              |
| Alarm                        |                                            | Au V Au V Au V Au V Au V Au V Au V Au V |
| Alarm Details                | 105-17                                     |                                         |
| Alarm Report                 | 100 %                                      |                                         |
| * Active Safety Alarm        | <b>~</b>                                   | 2021-05-13                              |
| Active Safety Alarm Details  |                                            | • 123654 <b>53.85</b>                   |
| Active Safety Alarm Report   | 80 %                                       |                                         |
| 1 Online-Offline Report      | -                                          |                                         |
| Online-Offline Details query |                                            |                                         |
| Online rate report           |                                            |                                         |
| Long time offline report     | 60.76                                      | 53.85 %                                 |
| (S) Mileage Report           | ÷                                          |                                         |
| R Fuel                       | <b>*</b>                                   |                                         |
| <ul> <li>Speed</li> </ul>    | - 40 %                                     |                                         |
| Passenger Count              | -                                          |                                         |
| Driver                       | ¥.                                         |                                         |
| -<br>↓ Traffic Flow report   | -                                          |                                         |
| A. Tamp & Humidity Report    | 20%                                        |                                         |
| terny or rushility report    |                                            |                                         |
|                              |                                            |                                         |
|                              | 0%,                                        |                                         |
|                              | 0%                                         | 201-05-11                               |

### 2.7.3.3 Relatório Offline de longa data

Insira um número de horas para verificar dispositivos Offline de longa data.

| GPS Details                 | Offline | e time > 10   | Hour               | Q Search            |                           |
|-----------------------------|---------|---------------|--------------------|---------------------|---------------------------|
| <u>Alarm</u>                | ▲ No    | Device Name 👙 | Last Online Time 🗢 | Last Offline Time 💠 | Longitude,Latitude 😄      |
| Alarm Details               | 1       | 41903490      | 2021-05-13 10:06   | 2021-05-13 10:07    | ♥ ₺ 0,0                   |
| Alarm Report                | 2       | 20210202      | 2021-05-12 18:30   | 2021-05-13 09:02    | <b>Q</b> 🕲 0,0            |
| 📺 Active Safety Alarm       | ▲ 3     | hew           | 2021-05-13 05:57   | 2021-05-13 06:03    |                           |
| Active Safety Alarm Details | 4       | 01998         | 2021-05-12 21:20   | 2021-05-12 21:22    |                           |
| Active Safety Alarm Report  | 5       | 4104          | 2021-05-12 10:38   | 2021-05-12 13:50    | Q 🖏 113.946533,22.5582619 |
| 1 Online-Offline Report     | 6       | 12345678      | 2021-05-12 08:11   | 2021-05-12 10:09    |                           |
|                             | 7       | 333555        | 2021-05-11 16:05   | 2021-05-11 16:16    | 113.946625,22.5583382     |
| Unline-Omine Details query  | 8       | 019980005     | 2021-05-11 15:58   | 2021-05-11 15:58    |                           |
| Online rate report          | 9       | 019980001     | 2021-05-11 15:57   | 2021-05-11 15:57    |                           |
| Long time offline report    | 10      | 31088         | 2021-05-11 09:38   | 2021-05-11 09:54    | 113.946404,22.5582638     |

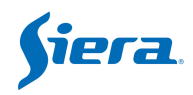

# 2.7.4 Relatório de Milhagem

| 🕰 GPS                        | Mileage | e Details query X                     |           |                 |                     |
|------------------------------|---------|---------------------------------------|-----------|-----------------|---------------------|
| GPS Details                  | 0 20    | 021-05-13 - 202 <mark>1-05-1</mark> 3 | HW_AIMDVR | ~ Q.            | Search              |
| Alarm                        | ▲ No    | Device No ¢                           | Mileage © | Total Mileage 🗢 | Time 🌩              |
| Alarm Details                | 1       | 8888881(AIMDVR)                       | 9729390m  | 9729390m        | 2021-05-13 20:53:19 |
| Alarm Report                 | 2       | 8888881(AIMDVR)                       | 9729390m  | 9729390m        | 2021-05-13 20:52:49 |
| 📸 Active Safety Alarm        | ▲ 3     | 8888881(AIMDVR)                       | 9729390m  | 9729390m        | 2021-05-13 20:52:19 |
| Active Safety Alarm Details  | 4       | 8888881(AIMDVR)                       | 9729390m  | 9729390m        | 2021-05-13 20:51:49 |
| Active Safety Alarm Report   | 5       | 8888881(AIMDVR)                       | 9729390m  | 9729390m        | 2021-05-13 20:51:19 |
| 1 Online-Offline Report      | 6       | 8888881(AIMDVR)                       | 9729390m  | 9729390m        | 2021-05-13 20:50:49 |
|                              | 7       | 8888881(AIMDVR)                       | 9729390m  | 9729390m        | 2021-05-13 20:50:19 |
| Online-Offline Details query | 8       | 8888881(AIMDVR)                       | 9729390m  | 9729390m        | 2021-05-13 20:49:48 |
| Online rate report           | 9       | 8888881(AIMDVR)                       | 9729390m  | 9729390m        | 2021-05-13 20:49:18 |
| Long time offline report     | 10      | 8888881(AIMDVR)                       | 9729390m  | 9729390m        | 2021-05-13 20:48:48 |
| (5) Mileage Report           | 11      | 8888881(AIMDVR)                       | 9729390m  | 9729390m        | 2021-05-13 20:48:18 |
| Mileage Details query        | 12      | 8888881(AIMDVR)                       | 9729390m  | 9729390m        | 2021-05-13 20:47:48 |
| Mileage Details Report       | 13      | 8888881(AIMDVR)                       | 9729390m  | 9729390m        | 2021-05-13 20:47:18 |

#### 2.7.4.1 Consulta de detalhes de milhagem

#### 2.7.4.2 Relatório de detalhes de quilometragem

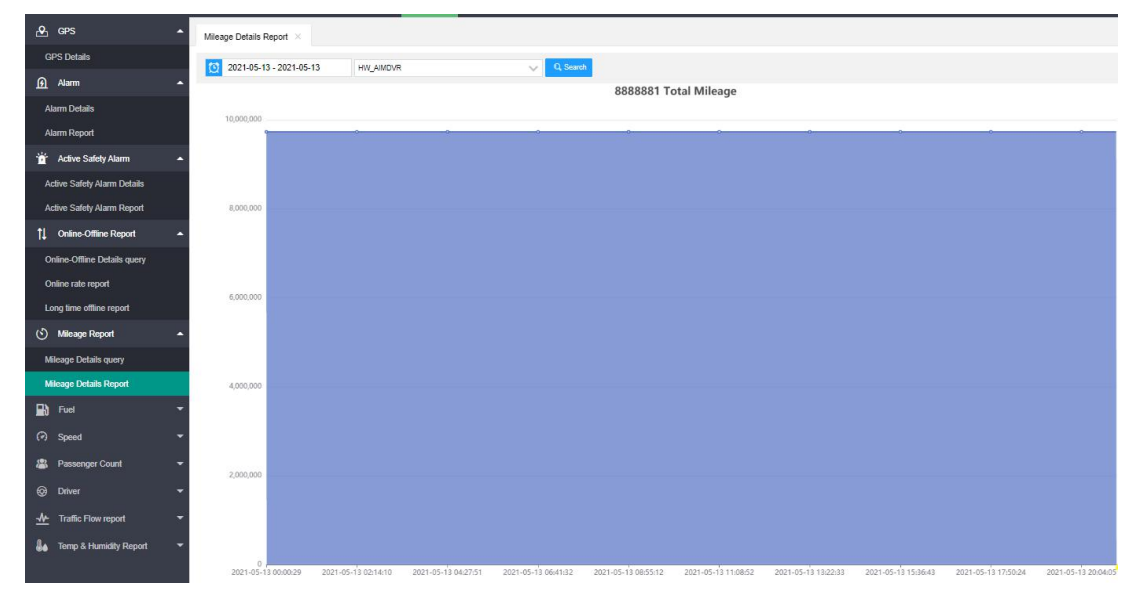

# 2.7.5 Relatório de Velocidade

#### 2.7.5.1 Detalhes da Velocidade Excessiva

Preencha o valor de velocidade não negativo, procure por registros maiores que este valor de velocidade.

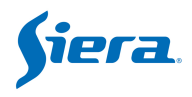

| 🕰 GPS                     | • | Over S | peed Details $\times$ |                          |             |                     |             |             |           |              |           |
|---------------------------|---|--------|-----------------------|--------------------------|-------------|---------------------|-------------|-------------|-----------|--------------|-----------|
| GPS Details               |   | 1 20   | 21-05-14 - 2021-05-14 | 000885                   | ~           | Speed(KM/H) > 60    |             | Q, Search   |           | 4            | 8         |
| 🗿 Alarm                   |   | No     | Device No \$          | Longitude,Latitude 💠     | Altitude \$ | Time \$             | Speed \$    | Precision ¢ | Direct \$ | Satellites ¢ | IO Status |
| 👻 Active Safety Alarm     |   | 1      | 000888                | • -1.20847833,52.6233749 | 99          | 2021-05-14 04:36:45 | 85.00 km/h  | 0           | 153       | 11           | 0         |
| 1 Online-Offline Report   |   | 2      | 000888                | • -1.21287658,52.6294174 | 103         | 2021-05-14 04:36:15 | 86.00 km/h  | 0           | 156       | 11           | 0         |
| (5) Mileage Report        |   | З      | 000888                | • -1.21750498,52.63554   | 93          | 2021-05-14 04:35:45 | 91.00 km/h  | 0           | 150       | 11           | 0         |
|                           |   | 4      | 888000                | • -1.22313499,52.6411667 | 90          | 2021-05-14 04:35:14 | 82.00 km/h  | 0           | 147       | 11           | 0         |
|                           |   | 5      | 000888                | • -1.23029995,52.6472549 | 86          | 2021-05-14 04:34:44 | 127.00 km/h | 0           | 139       | 11           | 0         |
| <ul> <li>Speed</li> </ul> |   | 6      | 888000                | • -1.2416383,52.6538353  | 103         | 2021-05-14 04:34:14 | 127.00 km/h | 0           | 127       | 10           | 0         |
| Over Speed Details        |   | 7      | 888000                | • -1.2554667,52.659008   | 123         | 2021-05-14 04:33:44 | 128.00 km/h | 0           | 118       | 11           | 0         |

#### 2.7.5.2 Relatório de velocidade Acima/Baixa

Precisa definir primeiro o alarme de "Velocidade" do MDVR, quando o veículo quebrar essa regra, ele enviará alertas para o lado do servidor, então você poderá pesquisar.

|    | GPS 🔺                 | Ove | er Speed 🛛 🕹             |         |                                |                 |            |                     |
|----|-----------------------|-----|--------------------------|---------|--------------------------------|-----------------|------------|---------------------|
| G  | PS Details            | Ø   | 2021-04-14 - 2021-05-14  | Device  |                                | ~ 0             | Search     |                     |
| ভ  | Alam 🔻                | No  | Device No 👙              |         | Longitude,Latitude 👙           | Alarm Start/End | d Speed ⇒  | Time 💠              |
| ŭ  | Active Safety Alarm 🔫 | 1   | dashcam-test(Dashcam (on | truck)) | <b>9</b> 113.915276,22.5759258 | Alarm End       | 80.00 km/h | 2021-04-22 00:27:18 |
| †↓ | Online-Offline Report | 2   | dashcam-test(Dashcam (on | truck)) | <b>9</b> 113.915138,22.5760784 | Alarm Start     | 80.00 km/h | 2021-04-22 00:27:17 |
| 0  | Mileage Report 🛛 👻    | 3   | dashcam-test(Dashcam (on | truck)) | <b>9</b> 113.914848,22.5763817 | Alarm End       | 80.00 km/h | 2021-04-22 00 27.15 |
|    | Fuel                  | 4   | dashcam-test(Dashcam (on | truck)) | 113.903671,22.5883656          | Alarm Start     | 81.00 km/h | 2021-04-22 00 25:59 |
| 10 | T UEI                 | 5   | dashcam-test(Dashcam (on | truck)) | • 113.901901,22.590292         | Alarm End       | 79.00 km/h | 2021-04-22 00 25:46 |
| 0  | Speed 🔺               | 6   | dashcam-test(Dashcam (on | truck)) | <b>9</b> 113.891403,22.5991974 | Alarm Start     | 81.00 km/h | 2021-04-22 00:24:43 |
| 0  | ver Speed Details     | 7   | dashcam-test(Dashcam (on | truck)) | • 113.891235,22.5993156        | Alarm End       | 80.00 km/h | 2021-04-22 00:24:42 |
| 0  | ver Speed             | 8   | dashcam-test(Dashcam (on | truck)) | 9 113.87915,22.6122189         | Alarm Start     | 81.00 km/h | 2021-04-22 00:23:20 |

| <u>.</u> | GPS ·                 | Low S         | peed report $\times$       |         |                         |                 |             |                     |
|----------|-----------------------|---------------|----------------------------|---------|-------------------------|-----------------|-------------|---------------------|
| (        | SPS Details           | ( <u>)</u> 21 | 021-04-14 - 2021-05-14     | Dashca  | am (on truck)           | v 0             | Search      |                     |
| ত্র      | Alarm                 | No            | Device No 👙                |         | Longitude,Latitude 👙    | Alarm Start/End | d 🕸 Speed 🖨 | Time 🔹              |
| ď        | Active Safety Alarm   | - 1           | dashcam-test(Dashcam (on t | truck)) | • 113.952271,22.565773  | Alarm Start     | 41.00 km/h  | 2021-04-22 00:39:59 |
| t↓       | Online-Offline Report | - 2           | dashcam-test(Dashcam (on t | truck)) | • 113.951378,22.5681057 | Alarm End       | 42.00 km/h  | 2021-04-22 00:39:37 |
| 0        | Mileage Report        | 3             | dashcam-test(Dashcam (on t | truck)) | • 113.949371,22.5713024 | Alarm Start     | 40.00 km/h  | 2021-04-22 00:38:24 |
|          |                       | 4             | dashcam-test(Dashcam (on t | truck)) | • 113.944405,22.5712605 | Alarm End       | 43.00 km/h  | 2021-04-22 00:37:48 |
|          |                       | 5             | dashcam-test(Dashcam (on t | truck)) | • 113.94265,22.5712833  | Alarm Start     | 41.00 km/h  | 2021-04-22 00:37:00 |
| 0        | Speed                 | 6             | dashcam-test(Dashcam (on t | truck)) | • 113.937889,22.5713615 | Alarm End       | 44.00 km/h  | 2021-04-22 00:36:23 |
| (        | Over Speed Details    | 7             | dashcam-test(Dashcam (on t | truck)) | • 113.936226,22.5712376 | Alarm Start     | 38.00 km/h  | 2021-04-22 00:35:32 |
| (        | Over Speed            | 8             | dashcam-test(Dashcam (on t | truck)) | • 113.93541,22.5712585  | Alarm End       | 41.00 km/h  | 2021-04-22 00:35:25 |
| l        | Low Speed report      | 9             | dashcam-test(Dashcam (on t | truck)) | • 113 933815 22 5713234 | Alarm Start     | 40.00 km/h  | 2021-04-22 00:35:10 |

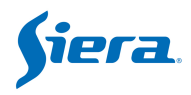

#### 2.7.5.3 Relatório de Aceleração Severa

Precisa configurar o **alerta de aceleração** no menu de velocidade no lado do MDVR primeiro, quando o veículo quebrar essa regra, ele enviará alertas para o lado do servidor, então você poderá pesquisar.

| 🐣 G          | PS a                  | Harsh / | Acceleration Report $	imes$ |                                |                 |            |                     |
|--------------|-----------------------|---------|-----------------------------|--------------------------------|-----------------|------------|---------------------|
| GPS          | Details               | 20      | 21-04-14 - 2021-05-14       | Device                         | ~               | Q, Search  |                     |
| নি 🛛         | larm 🔻                | No      | Device No 🌻                 | Longitude,Latitude \$          | Alarm Start/End | ∜ Speed ♦  | Time 💠              |
| 🐞 A          | ctive Safety Alarm    | 1       | 999988(999988)              | • 113.95166,22.5646725         | Alarm End       | 47.00 km/h | 2021-05-13 20:33:44 |
| <b>†</b> ↓ o | nline-Offline Report  | 2       | 999988(999988)              | 113.95179,22.5646553           | Alarm Start     | 44.00 km/h | 2021-05-13 20:33:43 |
| (5) м        | lileage Report 🔹 🤻    | 3       | 999988(999988)              | 113.952034,22.5646191          | Alarm Start     | 36.00 km/h | 2021-05-13 20:33.42 |
|              |                       | 4       | 999988(999988)              | • 113.952034,22.5646191        | Alarm End       | 36.00 km/h | 2021-05-13 20:33:42 |
|              | uer •                 | 5       | 999903(999903)              | • 114.385155,22.7192554        | Alarm End       | 0.00 km/h  | 2021-05-13 20:17:31 |
| ତ ୨          | peed 🖌                | 6       | 999903(999903)              | • 114.385155,22.7192554        | Alarm Start     | 0.00 km/h  | 2021-05-13 20:17:29 |
| Over         | Speed Details         | 7       | 999988(999988)              | • 113.995079,22.5927658        | Alarm End       | 46.00 km/h | 2021-05-13 20:17:28 |
| Over         | Speed                 | 8       | 999988(999988)              | <b>9</b> 113.995193,22.5928097 | Alarm Start     | 39.00 km/h | 2021-05-13 20:17:27 |
| Low S        | Speed report          | 9       | 999988(999988)              | • 113.990807,22.5909023        | Alarm End       | 66.00 km/h | 2021-05-13 19:59:19 |
| Harst        | h Acceleration Report | 10      | 999988(999988)              | 113.990646,22.5908375          | Alarm Start     | 61.00 km/h | 2021-05-13 19:59:18 |

#### 2.7.5.4 Relatório de Frenagem Brusca

Precisa definir o **alerta de redução de velocidade** no menu de velocidade no lado do MDVR primeiro, quando o veículo quebrar essa regra, ele enviará alertas para o lado do servidor, então você poderá pesquisar.

| ♪   | GPS 🔺                    | Harsh | Braking report $\times$ |     |                       |                 |            |                     |
|-----|--------------------------|-------|-------------------------|-----|-----------------------|-----------------|------------|---------------------|
| G   | PS Details               | 2     | 021-04-14 - 2021-05-14  |     | Device                |                 | V Q Sea    | irch                |
| ভ   | Alarm 🔻                  | No    | Device No \$            | Lon | gitude,Latitude 💠     | Alarm Start/End | ¢ Speed ≑  | Time 👙              |
| Ť   | Active Safety Alarm      | 1     | 999988(999988)          | •   | 113.952553,22.5648174 | Alarm End       | 14.00 km/h | 2021-05-13 20:33:27 |
| t↓  | Online-Offline Report 🔹  | 2     | 999988(999988)          | •   | 113.952553,22.5648575 | Alarm Start     | 20.00 km/h | 2021-05-13 20:33:26 |
| (5) | Mileage Report 🗸 🔻       | 3     | 999988(999988)          | •   | 113.949371,22.57658   | Alarm End       | 0.00 km/h  | 2021-05-13 20:29:50 |
|     |                          | 4     | 999988(999988)          | 0   | 113.949371,22.57658   | Alarm Start     | 6.00 km/h  | 2021-05-13 20:29:49 |
| 10  | ruei 🗸                   | 5     | 999988(999988)          | 0   | 113.999405,22.5950832 | Alarm End       | 10.00 km/h | 2021-05-13 20:02:54 |
| 0   | Speed A                  | 6     | 999988(999988)          | •   | 113.999329,22.5949917 | Alarm Start     | 27.00 km/h | 2021-05-13 20:02:52 |
| 0   | ver Speed Details        | 7     | 999988(999988)          | •   | 113.99926,22.5949421  | Alarm End       | 37.00 km/h | 2021-05-13 20:02:51 |
| 0   | ver Speed                | 8     | 999988(999988)          | •   | 113.999161,22.5948772 | Alarm Start     | 46.00 km/h | 2021-05-13 20:02:50 |
| L   | ow Speed report          | 9     | 999988(999988)          | 0   | 113.927399,22.5461311 | Alarm End       | 13.00 km/h | 2021-05-13 19:43:26 |
| н   | arsh Acceleration Report | 10    | 999988(999988)          | 0   | 113.927391,22.5460949 | Alarm Start     | 18.00 km/h | 2021-05-13 19:43:25 |
| н   | arsh Braking report      | 11    | 999988(999988)          | 0   | 113.943413.22.564373  | Alarm End       | 20.00 km/h | 2021-05-13 18:03:54 |

### 2.7.6 Contagem de Passageiros

Precisa conectar o balcão de passageiros com MDVR.

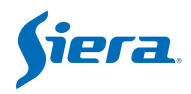

### 2.7.7 Relatório do Motorista

Use RFID que se conecta ao MDVR e configure via VSS como cartão válido.

# 2.7.8 Relatório de Uso de Dados

### 2.7.8.1 Tráfego de Dados

Ele mostrará o consumo de dados (WIFI, 3G/4G, LAN) dos dispositivos.

| ۲  | GPS                      | - | Data | Traffic ×              |                 |             |                     |                           |                  |                     |                     |
|----|--------------------------|---|------|------------------------|-----------------|-------------|---------------------|---------------------------|------------------|---------------------|---------------------|
| 6  | iPS Details              |   | 10   | 2021-04-14 - 2021-05-1 | 4 HW_AIMDVR     | 1           | ~ 1                 | Traffic Flow Type Monitor | - Traffic Flow d | irection            | ▲ 🕅 🖯               |
| ß  | Alarm                    | - | Upw  | ard                    | Access Mode All | 2           |                     |                           |                  |                     |                     |
| Ť  | Active Safety Alarm      | - | No   | Device No 😄            | Device Name 💠   | Traffic Flo | Traffic Flow Type 😄 | Data consumption (MB) 🜩   | Access Mode 👙    | Reporting time 💠    | Consumption time    |
| 11 | Online-Offline Report    | - | 1    | 8888881                | HW_AIMDVR       | Upward      | Monitor             | 12.8414621353             | WI-Fi            | 2021-05-11 19:45:41 | 2021-05-11 19:45:41 |
| 15 | Nelson Deced             | _ | 2    | 8888881                | HW_AIMDVR       | Upward      | Monitor             | 10.8884820938             | WI-FI            | 2021-05-11 19:45:42 | 2021-05-11 19:45:41 |
| 0  | мнеаде кероп             |   | 3    | 8888881                | HW_AIMDVR       | Upward      | Monitor             | 10.8881082535             | WI-FI            | 2021-05-11 19:45:41 | 2021-05-11 19:45:41 |
| 8  | Fuel                     | • | 4    | 8888881                | HW_AIMDVR       | Upward      | Monitor             | 10.8323945999             | WI-FI            | 2021-05-11 19:45:41 | 2021-05-11 19:45:41 |
| Ø  | Speed                    | • | 5    | 8888881                | HW_AIMDVR       | Upward      | Monitor             | 10.8302154541             | WI-FI            | 2021-05-11 19:45:42 | 2021-05-11 19:45:41 |
| *  | Passenger Count          | • | 6    | 8888881                | HW_AIMDVR       | Upward      | Monitor             | 7.8336277008              | WI-FI            | 2021-05-11 19:33:30 | 2021-05-11 19:33:29 |
| F  | assenger Count Details   |   | 7    | 8888881                | HW_AIMDVR       | Upward      | Monitor             | 6.5761547089              | Wi-Fi            | 2021-05-11 19:33:30 | 2021-05-11 19:33:29 |
| F  | assenger Count Report    |   | 8    | 8888881                | HW_AIMDVR       | Upward      | Monitor             | 6.5754022598              | Wi-Fi            | 2021-05-11 19:33:30 | 2021-05-11 19:33:29 |
| 6  | Driver                   |   | 9    | 8888881                | HW_AIMDVR       | Upward      | Monitor             | 6.5632696152              | Wi-Fi            | 2021-05-11 19:33:30 | 2021-05-11 19:33:29 |
| 9  |                          |   | 10   | 8888881                | HW_AIMDVR       | Upward      | Monitor             | 6.5618658066              | Wi-Fi            | 2021-05-11 19:33:30 | 2021-05-11 19:33:29 |
|    | niver Attendance Details |   | 11   | 8888881                | HW_AIMDVR       | Upward      | Monitor             | 4.5634965897              | Wi-Fi            | 2021-05-11 19:45:42 | 2021-05-11 19:45:41 |
| *  | Traffic Flow report      | • | 12   | 8888881                | HW_AIMDVR       | Upward      | Monitor             | 3.6523990631              | WI-FI            | 2021-05-11 14:59:10 | 2021-05-11 14:59:10 |
| E  | Data Traffic             |   | 13   | 8888881                | HW_AIMDVR       | Upward      | Monitor             | 3.0632982254              | WI-FI            | 2021-05-11 14:59:10 | 2021-05-11 14:59:10 |

### 2.7.8.2 Relatório de Tráfego de Dados Excedido

| æ        | GPS                       | Data | Traffic Exceed Report | ×             |                        |                      |                          |           |
|----------|---------------------------|------|-----------------------|---------------|------------------------|----------------------|--------------------------|-----------|
| G        | PS Details                | 0    | 2021-04-14 - 2021-05- | 14 Device     |                        | Threshold            | 50                       | Q, Search |
| ß        | Alarm 👻                   | No   | Device No 🌩           | Device Name 💠 | Daily flow limit(MB) = | Daily consumption fl | Time 🗢                   |           |
| Ť        | Active Safety Alarm 🔹     | 1    | 000001                | 000001        | 50                     | 2116.2800054550      | 2021-05-12               |           |
| t↓       | Online-Offline Report 🛛 👻 | Z    | 01998                 | 01998         | 50                     | 117.8349561691       | 2021-04-28               |           |
| 0        | Mileage Report 🔹 👻        | 3    | 060101                | 060101        | 50                     | 116.6332263947       | 2021-04-28               |           |
|          | Fuel 🔻                    | 4    | 060799                | 060799        | 50                     | 57.6269187927        | 2021-05-11               |           |
|          | TUG -                     | 5    | 060799                | 060799        | 50                     | 262.6555242538       | 2021-05-08               |           |
| 0        | Speed 👻                   | 6    | 060799                | 060799        | 50                     | 167.8059282303       | 2021-05-03               |           |
| 8        | Passenger Count           | 7    | 060799                | 060799        | 50                     | 54.0674200058        | 2021-04-30               |           |
| P        | assenger Count Details    | 8    | 123654                | 123654        | 50                     | 124.3540992737       | 2021-05-14               |           |
| Pa       | assenger Count Report     | 9    | 123654                | 123654        | 50                     | 1139.3293180466      | 2021-05-13               |           |
| 0        | Driver 🔺                  | 10   | 333555                | 333555        | 50                     | 104.4702301025       | 2021-05-07               |           |
| D        | river Attendance Details  | 11   | 400207                | Dashcam       | 50                     | 69.2113895416        | 2021-05- <mark>11</mark> |           |
|          | Traffa Flaur ranget       | 12   | 800802                | 800802        | 50                     | 209.8035364151       | 2021-05-11               |           |
| <u> </u> | Trainc Flow Teport        | 13   | 800802                | 800802        | 50                     | 261.6953353882       | 2021-05-10               |           |
| D        | ata Traffic               | 14   | 800802                | 800802        | 50                     | 56.5300092697        | 2021-04-30               |           |
| D        | ata Traffic Exceed Report | 15   | 800802                | 800802        | 50                     | 413 7528486252       | 2021-04-29               |           |

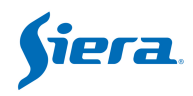

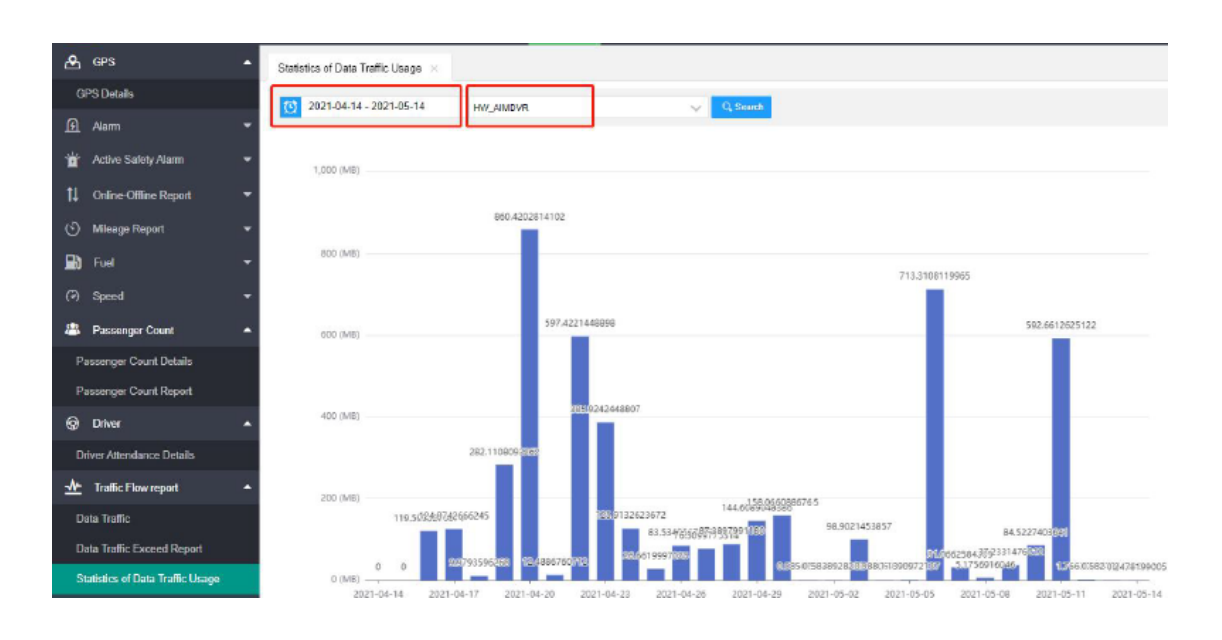

#### 2.7.8.3 Estatísticas do relatório de fluxo do dispositivo

### 2.7.9 Relatório de Temperatura e Umidade

Ele suporta os dispositivos externos de Temperatura e Umidade com MDVR, então ele será carregado para o VSS.

# 2.8 Gestão

### 2.8.1 Gestão

Neste menu, você pode gerenciar usuário, frota, veículo, motorista e autorização

| Şie | 77 <b>7</b> 🙆 Og | peration 🔇 | Live | Playbac کې   | k 🛈 Ge   | o Fence     | R Evidence       | ul Report 오 M      | lanagement 🖉 S                  | erver           |                |              | <b>±</b> ¢          | 💄 admin 🗸              |
|-----|------------------|------------|------|--------------|----------|-------------|------------------|--------------------|---------------------------------|-----------------|----------------|--------------|---------------------|------------------------|
| 19  | Fleet            |            |      | Vehicle ×    |          |             |                  |                    |                                 |                 |                |              |                     |                        |
| ۵   | Vehicle          |            |      | () Add Vehic | e 💮 Bal  | sh Add Vehi | icle 🔿 Import Ve | hide 🖉 Export Vehi | cle L <sup>e</sup> Export Templ | ate 📋 Baich Dek | Heat Fleet     |              | ~                   | 8                      |
| &   | Rola             |            |      | Device Nam   | Device N | lame        | Q, Sea           | ich (              |                                 |                 |                |              |                     |                        |
| 8   | User             |            |      | Op           | eration  | Icon E      | Device Name 💠    | Device No 💠        | Fleet \$                        | Plate No 💠      | Vehicle Type 🔅 | Chassis No 🔅 | Last Online Time \$ | Last Offline Time 💠 İs |
| 2   | Driver           |            |      |              | ×        | <b>e</b>    | 000001           | 000001             | 111111                          |                 | A1             |              | 2021-05-14 10:56    | 2021-05-14 10:56       |
| •   | Alarm Strategy   |            |      |              | / X      | 😭 0         | 00771            | 0077               | xavar                           |                 | A1             |              | 2020-12-01 10:07    | 2020-12-01 10:07       |
|     | Auto Doursland   |            |      | G            | / X      |             | 010101           | 010101             | Default Fleet                   |                 | A1             |              | 2021-03-16 14:33    | 2021-03-16 14:35       |
| ~   | Auto Liowinoad   |            |      | 6            | × ×      | 🔒 (         | 01010101         | 01010101           | Default Fleet                   |                 | A1             |              | 2021-03-16 14:04    | 2021-03-16 14:04       |

# 2.8.2 Frota

Você pode gerenciar frota e veículo nesta página. Aviso: Precisa adicionar frota primeiro e depois adicionar veículo.

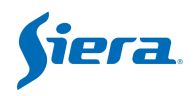

| Şie      | <b>7</b> 71 | Operation | <b>Q</b> Live | ୧୦୦ Playback | Geo Fence | R Evidence | Report |          | Server |
|----------|-------------|-----------|---------------|--------------|-----------|------------|--------|----------|--------|
| 陶        | Fleet       |           |               | Fleet ×      |           |            |        |          |        |
| <b>A</b> | Vehicle     |           |               | Add Fleet    | -         |            |        |          |        |
| 20       | Role        |           |               | Operation    | Fleet     |            |        | Contacts |        |
| 8        | User        |           |               | E / X        | 💌 👗 BI    |            |        |          |        |

1. Adicionar frota: Adicione uma nova frota, se houver muitas sub-frota, você pode definir a frota pai como frota principal.

| Add          |            | × |
|--------------|------------|---|
| Fleet Name * | Fleet_Test |   |
| Parent Fleet | VSS        |   |
| Contacts     |            |   |

E : Verifique os dados do veículo.

: Editar detalhes do veículo.

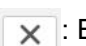

: Excluir veículo selecionado.

2. Adicionar veículo: Clique neste botão, você pode adicionar um veículo por um, observe, o novo ID do veículo deve ser exclusivo

| 🛱 Fleet   | Vehicle × |                   |                  |                  |                   |                |       |
|-----------|-----------|-------------------|------------------|------------------|-------------------|----------------|-------|
| 🖨 Vehicle |           | Batch Add Vehicle | 🗅 Import Vehicle | Z Export Vehicle | ピ Export Template | 🛢 Batch Delete | Fleet |

Aviso: Você precisa selecionar qual frota deseja adicionar veículo;

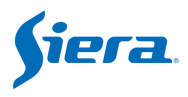

Device No: ID do dispositivo, você pode configurar o ID do dispositivo na extremidade do dispositivo e inserir o mesmo número que o número do dispositivo.
Device Name: Você pode inserir o número da placa do veículo.
Device Type: Selecione o que aparece na etiqueta do seu dispositivo.
Fleet: Selecione uma frota na qual seu veículo estará envolvido.
Audio-video Count: Canais totais da câmera.
Intercom Count: Total de canais de intercomunicação.
Input Number: Total de entradas de alarme de acordo com o tipo de dispositivo.
Output Number: Total de saídas de alarme de acordo com o tipo de dispositivo.
Channel Name: Os nomes dos canais serão exibidos automaticamente de acordo com o 'Tipo de dispositivo' que você escolher, você pode modificá-los manualmente ou mantê-los como padrão, os nomes dos canais serão exibidos quando você visualizar o vídeo

**More information**: Esses parâmetros não são necessários, você pode preencher de acordo com a situação real.

| Add                    |                                 | ×         |
|------------------------|---------------------------------|-----------|
| ✓ Basic Info           |                                 |           |
| Icon *                 | <b>A</b>                        |           |
| Device No *            | 800802                          |           |
| Device Name *          | Plate Number                    |           |
| Device Type *          | MOB 8014                        | ~         |
| Fleet*                 | Fleet                           | ~         |
| Audio-video Count*     | 8                               |           |
| Intercom Count *       | 1                               |           |
| Input Number*          | 2                               |           |
| Output Number *        | 2                               |           |
| Channel Name*          | CH1;CH2;CH3;CH4;CH5;CH6;CH7;CH8 |           |
| > More information     |                                 |           |
| > Traffic Flow setting |                                 |           |
|                        |                                 |           |
|                        |                                 | OK Cancel |

Configuração de fluxo: insira números para controlar o fluxo de dados, também não é uma opção necessária.

- -1: Nenhum controle limitado de dados
- 0: Configuração padrão

Um número positivo: habilite a limitação do fluxo de dados.

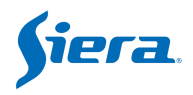

| ✓ Traffic Flow setting        |                    |   |
|-------------------------------|--------------------|---|
| -1: unlimited, 0: global defa | ilt, >0: threshold |   |
| Flow Limit Day (MB)           | 60000              |   |
| Month data traffic limit (MB) | 180000             | ٢ |
| Traffic Flow Settlement Day   | 0                  | ~ |

O Batch Add Vehicle : Preencher **prefixo**, **faixa** de quantidade, adicionar veículo à **frota**.

A plataforma preenche automaticamente o Número de Áudio-Vídeo e outras informações de acordo com o tipo de dispositivo selecionado.

| nge 1-10, equipment such as ft010001, ft010002 Will be created |                                                                                      |
|----------------------------------------------------------------|--------------------------------------------------------------------------------------|
| 800802                                                         |                                                                                      |
| 1 ~ 5                                                          |                                                                                      |
| MOB 8014                                                       | -                                                                                    |
| Fleet                                                          | ~                                                                                    |
| 4                                                              |                                                                                      |
| 1                                                              |                                                                                      |
| 2                                                              |                                                                                      |
| 2                                                              |                                                                                      |
| CH1;CH2;CH3;CH4                                                |                                                                                      |
|                                                                |                                                                                      |
| Streaming                                                      |                                                                                      |
|                                                                | nge 1-10, equipment such as ft010001, ft010002 Will be created 800802 1     MOB 8014 |

**C** Import Vehicle : Informações do veículo de importação por arquivo excel, consulte o formulário de exportação do veículo. Preste atenção para escolher a frota para adicionar veículos primeiro.

Le Export Vehicle : Exportar as informações do veículo para arquivo excel.

| 1.000 |                 |
|-------|-----------------|
|       | Export lemplate |

: Exporte o modelo para o arquivo excel.

Batch Delete : Excluir veículos selecionados em lote

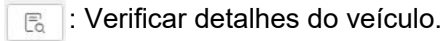

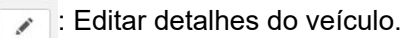

X : Delete o veículo selecionado.

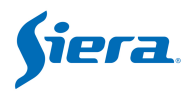

## 2.8.3 Função

Função significa a combinação de permissões.

| Şîr | 9720.   | Operation | Q Live | ಆ Playback | Geo Fence       | R Evidence      | -I- Report | 🔍 Management | ٩١٩ |
|-----|---------|-----------|--------|------------|-----------------|-----------------|------------|--------------|-----|
| 1   | Fleet   |           |        | Vehicle ×  | Role ×          |                 |            |              |     |
| ۵   | Vehicle |           |        | Add Role   | Batch Delete Ro | le Name Role Na | ame        | Q, Search    |     |
| 26  | Role    |           |        | Oper       | ration Role Nam | ie 🌐            |            |              |     |

#### 1. Adicionar Função

Aviso: primeiro é necessário adicionar permissão de frota e, em seguida, adicionar função de usuário.

Permissões de frota: Selecione uma frota primeiro e, em seguida, mude para

| Module Permissions      |    | Fleet Permissions                       |     |
|-------------------------|----|-----------------------------------------|-----|
|                         | O, |                                         | Q,  |
| - V Evidence            |    | - BI                                    |     |
| - Monitor               |    | - Bsmart                                | - 1 |
| - 🧹 Geo Fence           |    | - Default Fleet                         | - 1 |
| - 🖌 Add                 |    | _ Joranda                               |     |
| - C Delete              |    | MAT                                     |     |
| - Query                 |    | – Hank                                  |     |
| - Vpdate                |    | <ul> <li>Frotcom intelligent</li> </ul> |     |
| - Viayback              |    | - kevin                                 |     |
| - 🗸 Report              |    | AF                                      |     |
| - Online-Offline Report |    | - Australia NS                          |     |
| - Mileage Report        |    | - AXIS                                  |     |
| – 🗹 Alarm               |    | - BAH                                   |     |
| - V Fuel                |    | BGT                                     |     |
| - GPS                   |    | - CDT                                   |     |
| - 🖌 Active Safety Alarm |    | - CM                                    |     |
| - Driver                |    | - ETI                                   |     |
| Crood                   | *  |                                         | *   |

Permissões do Módulo.

Permissões do módulo: Selecione a permissão para as funções. Clique em "OK" para salvar.

2. Excluir usuários em lote

Selecione usuários específicos e clique em Excluir Lote.

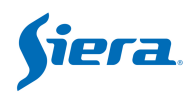

| 陶 | Fleet          | Veł | nicle × Role >   | 6                               |
|---|----------------|-----|------------------|---------------------------------|
| 8 | Vehicle        | ۲   | Add Role 🗎 Batch | Delete Role Name test Q. Search |
| & | Role           |     | Operation        | Role Name 🌩                     |
|   | User           |     | Ea 🖊 🗙           | TEST                            |
| 2 | Driver         | ~   | E 🖊 🗙            | Test-02                         |
|   |                |     | Ea 🗡 🗙           | testRebort1                     |
| - | Alarm Strategy | ~   | R 🗡 🗙            | Test_GPS1                       |

Aviso: Se houver um usuário pertencente a esta função, a função não poderá ser excluída.

## 2.8.4 Usuário

#### 2.8.4.1 Adicionar Usuário

O Add User : Clique no Ícone Adicionar Usuário, a página a seguir será exibida, preencha o Nome de Usuário, Função, Senha, marque se está habilitado. Este usuário terá a autoridade da Função definida. Clique em "OK" para salvar.

| Add           |                       | × |
|---------------|-----------------------|---|
| Username *    | test                  |   |
| Role          | Test_Role             | v |
| Password *    |                       |   |
| Enable Status | Enabled      Disabled |   |

#### 2.8.4.2 Gerenciamento de Usuários

🗟 Para verificar os detalhes do usuário.

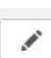

Para editar detalhes do usuário.

x : Excluir o usuário.

Batch Delete : Escolha o usuário pelas caixas de seleção, exclua usuários em lote por grupo.

A pesquisa por nome de usuário é uma maneira mais rápida de visitar itens. Ele suporta pesquisa difusa.

| User | User | Q, Search |
|------|------|-----------|
|------|------|-----------|

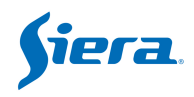

# 2.8.5 Condutor

Clique no item do driver para verificar todas as informações do driver, também o dispositivo precisa se conectar ao leitor RFID.

| 1  | Fleet          | Us | er  | ×     | Dri     | ver >  |                       |                      |                |                   |                      |              |              |          |              |
|----|----------------|----|-----|-------|---------|--------|-----------------------|----------------------|----------------|-------------------|----------------------|--------------|--------------|----------|--------------|
| æ  | Vehicle        | ۲  | Add | Drive |         | 🗑 Bate | h Delete Card No/Name | /Telephone Card No/M | lame/Telephone | Search            |                      |              |              |          | 4 19 0       |
| 20 | Role           |    |     | 0     | peratio | n      | Driver Name 💠         | Fleet ¢              | Gender ¢       | Driver Card No. + | Driver License No \$ | ID \$        | Telephone \$ | Email \$ | Birth Date 💠 |
| 2  | User           |    |     | 6     | 1       | X      | Ben                   | afun                 | Male           | 12                | 1232342413423        | 123242134213 | 123456       |          | 2021-03-27   |
| 2  |                |    |     | 6     | 1       | X      | хал                   | Show-room            | Male           | 4c09b254          |                      |              | 15770574975  |          |              |
| 4  | Alarm Strategy |    |     | 6     | 1       | X      | afun                  | Default Fleet        | Male           | 001002            |                      |              | 123456789    |          |              |
|    | Auto Download  |    |     | Ca.   | /       | X      | 12                    | Ben                  | Female         | 123               |                      |              | 13213        |          |              |
| -  |                |    |     | 6     | 1       | ×      | 1                     | 111111               | Male           | 1                 |                      |              | 123          |          |              |
|    |                |    |     | 6     | 1       | х      | test_dli              | ME3408               | Male           | 14                |                      |              | 159868748527 |          |              |
|    |                |    |     | 6     | 1       | ×      | 12                    | 152                  | Female         | 23214             |                      |              | 214314       |          |              |

#### 2.8.5.1 Adicionar Condutor

• Add Driver : Clique no ícone Adicionar driver, a página a seguir será exibida. Preencha o Nome do Condutor, Sexo, Cartão, Frota, telefone e outras informações do motorista adicionado. Clique em "OK" para salvar.

| Driver Name *     | Hank         | Unload Driver Face Image    |
|-------------------|--------------|-----------------------------|
| Gender*           | Male         | upload image                |
| ard No. *         | 1223456      |                             |
| leet*             | TestFleetAdd |                             |
| Phone *           | 16654782480  |                             |
| Email             |              | Upload Driver License Image |
| D                 | 1100         | upload image                |
| Driver License No | 5578986      |                             |
| Birth Date        |              |                             |

#### 2.8.5.2 Gerenciamento de Condutores

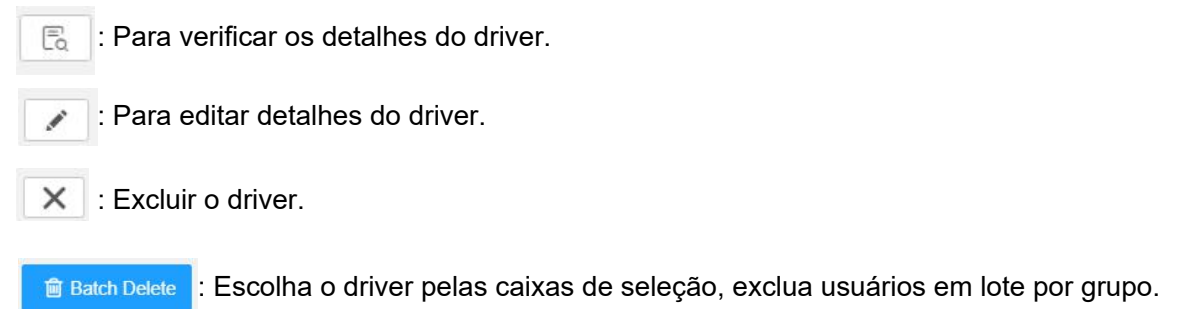

OK Cancel

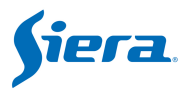

A pesquisa por número do cartão, nome ou telefone é uma maneira mais rápida de visitar os itens. Ele suporta pesquisa difusa.

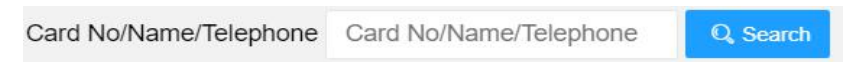

# 2.9 Estratégia de Alarme

| <b>fa</b> 1 | Fleet          | User ×      | Driver ×   | Alarm Strategy ×                              |                                        |               |                       |
|-------------|----------------|-------------|------------|-----------------------------------------------|----------------------------------------|---------------|-----------------------|
| <b>e</b> 1  | Vehicle        | () Batch Ad | st 🗎 Batch | Delce Device No/Fleet Name Device No/Fleet Na | ame Alarm Type Please Choose Alarm Typ | Q Search      |                       |
| &           | Role           | 0           | Operation  | Alam Type 💠                                   | Fleet Name 💠                           | Device Name 💠 | Last Modify Time 💠    |
| ا 🍐         | User           |             | / X        | Yawn                                          |                                        | 999909        | 2021-03-31 10:53:07.0 |
| *           | Driver         |             | / X        | High Temperature                              |                                        | 060105        | 2021-03-31 10:53:07.0 |
|             | Alarm Strategy |             | / X        | High Temperature                              |                                        | tb-hdd-056    | 2021-03-31 10:53:07.0 |
|             | Auto Download  |             | / X        | Input Trigger                                 |                                        | 960799        | 2021-03-31 10:53:07.0 |
| <u> </u>    |                |             | / X        | Input Trigger                                 |                                        | 999905        | 2021-03-31 10:53:07.0 |

<sup>O</sup> Batch Add Clique no Ícone Adicionar em Lote, a página a seguir será exibida. Escolha os tipos de Alarme nas caixas de seleção do lado esquerdo. Defina as Informações do Veículo e da Frota, Resposta do Cliente, Estratégia de Download, Serviço de Envio de Alarme no lado direito.

| larm Type         |    | > Vehicle Fleet      |  |
|-------------------|----|----------------------|--|
|                   | 0, | > Client Response    |  |
| Video Lost        | *  | > Download strategy  |  |
| Video Cover       |    | > Alarm Push Service |  |
| Input Trigger     |    |                      |  |
| Emergency         |    |                      |  |
| Over Speed        |    |                      |  |
| Low Temperature   |    |                      |  |
| High Temperature  |    |                      |  |
| Humidity          |    |                      |  |
| Parking Overtime  |    |                      |  |
| Vibration         |    |                      |  |
| Geo fence         |    |                      |  |
| Electronic Route  |    |                      |  |
| Illegal Open Door |    |                      |  |
| Storage Error     |    |                      |  |
| Fatigue Driving   |    |                      |  |
| Fuel Abnormal     |    |                      |  |
| ACC Invalid       | -  |                      |  |

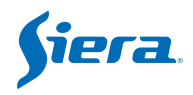

#### Escolha o Veículo, Frota:

| ✓ Vehicle Fleet |                    |   |
|-----------------|--------------------|---|
| Vehicle         | Dashcam (on truck) | ~ |
| Fleet           | TestFleetAdd       | ~ |

#### Resposta do Cliente:

| Lock On Map *        | O Yes ( | No No |     |     |      |
|----------------------|---------|-------|-----|-----|------|
| Voice Notification * | 🔿 Yes ( | No No |     |     |      |
| Auto open video *    | СН1 🗸   | CH2 🗸 | CH3 | CH4 | CH5  |
|                      | CH6     | CH7   | CH8 | ©H9 | CH10 |
|                      | CH11    | CH12  |     |     |      |

#### Estratégia de Download:

| Network Type *                                                                               | Wired Wi-Fi                                     | 2G      | 3G  | 4G  |
|----------------------------------------------------------------------------------------------|-------------------------------------------------|---------|-----|-----|
|                                                                                              | 5G                                              |         |     |     |
| Download Channels *                                                                          | CH1 🗸 CH2                                       | CH3     | CH4 | CH5 |
|                                                                                              | CH6 CH7                                         |         | CH9 |     |
|                                                                                              | CH11 CH12                                       |         |     |     |
| Number of Failed Download                                                                    | Retries* 10                                     |         |     |     |
| Number of Failed Download<br>Time Between Retries *                                          | Retries * 10<br>30                              | Seconds |     |     |
| Number of Failed Download<br>Time Between Retries *<br>Alarm Time Range *                    | Retries * 10<br>30<br>00:00:00 - 23:59:59       | Seconds |     |     |
| Number of Failed Download<br>Time Between Retries *<br>Alarm Time Range *<br>Pre Recording * | Retries * 10<br>30<br>00:00:00 - 23:59:59<br>10 | Seconds |     |     |

Valid Device Network Type: Cabo, Wi-Fi, 2G, 3G, 4G, 5G

**Video Download Data Type**: Vídeo I Frame, Vídeo P Frame, Áudio Frame, Informações de Estado

Download Video Camera: Seleção de canal

**Number Of Failed Download Retries** 

Time Between Retires: Intervalo entre tentativas.(unidade: segundos)

Alarm Time Range: Hora de início até a hora de término.

Video Lead Time &Video Later Time (unidade: segundos)

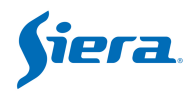

#### Serviço de Envio de Alarme

| ✓ Alarm Push Service                                |                                                                                                    |
|-----------------------------------------------------|----------------------------------------------------------------------------------------------------|
| Email                                               |                                                                                                    |
|                                                     | Email addr list (Senarate with commas):                                                              |
|                                                     | Enter addr not (opprate min connect).                                                                |
| Para verificar deta                                 | Ilhes da estratégia.                                                                                 |
| Para editar detalh                                  | es da estratégia.                                                                                    |
| Excluir a estratég                                  | a.                                                                                                   |
| Batch Delete : Escolha a por grupo.                 | a estratégia pelas caixas de seleção, estratégia de exclusão de lote                                 |
| A pesquisa por Número o<br>maneira mais rápida de v | le Dispositivo, Nome da Frota ou Tipo de Alarme é uma<br>risitar itens. Ele suporta pesquisa difusa. |

| Device No/Fleet Name | 111 | Alarm Type | All | - | Q Search |  |
|----------------------|-----|------------|-----|---|----------|--|
|----------------------|-----|------------|-----|---|----------|--|

# 2.10 Download automático

| 1  | Fleet          | Auto | o Download | ×                   |               |          |            |                    |                 |             |
|----|----------------|------|------------|---------------------|---------------|----------|------------|--------------------|-----------------|-------------|
| æ  | Vehicle        | ۲    | Batch Add  | Batch Delete Device | No Device No  |          | Status Nor | mal                | Q, Search       |             |
| 20 | Role           |      | Operation  | Device No 👙         | Device Name 💠 | Status 👙 |            | Progress \$        | Resource Time 💠 | Priority \$ |
| 8  | User           |      | B X        | 61752               | 61752         | Normal   |            | Wait Device Online |                 | 1           |
| &  | Driver         |      |            |                     |               |          |            |                    |                 |             |
| ٩  | Alarm Strategy |      |            |                     |               |          |            |                    |                 |             |
| ₹  | Auto Download  |      |            |                     |               |          |            |                    |                 |             |
|    |                |      |            |                     |               |          |            |                    |                 |             |
|    |                |      |            |                     |               |          |            |                    |                 |             |

### 2.10.1 Adicionar Estratégia de Download Automático

Batch Add Clique no Ícone Adicionar em Lote, a página a seguir será exibida. Escolha a Frota ou Veículos nas caixas de seleção do lado esquerdo. Defina o período de Validade da Tarefa e o Parâmetro da Tarefa no lado esquerdo.

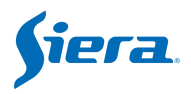

| 角        | Fleet          | Auto Download ×                                     |                       |               |            |
|----------|----------------|-----------------------------------------------------|-----------------------|---------------|------------|
| æ        | Vehicle        | Batch Add     Batch Delete     Device No     Device | vice No               | Status Normal | 🔹 🔍 Search |
| 20       | Role           | Add                                                 |                       |               |            |
| 2        | User           | Vehicle                                             | > Task Validity perio | d             |            |
| 2        | Driver         | Device                                              | > Task Parameter      |               |            |
| ۰        | Alarm Strategy |                                                     |                       |               |            |
| <u>.</u> | Auto Download  | Default Fleet [0/0/0]                               |                       |               |            |
|          |                |                                                     |                       |               |            |
|          |                |                                                     |                       |               |            |
|          |                |                                                     |                       |               |            |
|          |                |                                                     |                       |               |            |
|          |                |                                                     |                       |               |            |

#### Período de Validade da Tarefa

| Permanent?*   No  Yes | Task Validity period |        |  |
|-----------------------|----------------------|--------|--|
|                       | ermanent?*           | No Yes |  |
| Date Range -          | ate Range            |        |  |

**Permanent**: Não permanente/permanente. Apenas execute uma vez ou permanente. Se não for permanente, deve definir o horário de início e término. **Date Range:** A validade desta tarefa.

#### Parâmetro de Tarefa

Daily execution time Range: O tempo de trabalho de download de todos os dias.
Task plan Type: Apenas uma vez/ Todos os Dias/ Semanalmente/ Mensalmente.
Resources time Range: A hora do arquivo gravado (filmagem) no HDD ou cartão SD, que precisa ser baixado.

Resources in recent days: (0-30) dias para a opção, 0 significa hoje.

Network Type: Tipo de rede disponível para download.

**File Type:** Arquivo de Vídeo Normal/ Arquivo de Vídeo de Alarme/ Arquivo de Snap Normal / Arquivo de Snap de Alarme / Arquivo de Caixa Preta.

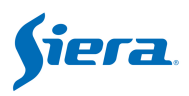

| Daily execution time Range | * -                                                     |
|----------------------------|---------------------------------------------------------|
| Task Plan Type             | Once only Cevery Day Weekly Monthly                     |
| Resource time Range*       | 00:00:00 - 23:59:59                                     |
| Resources in recent days?  | (0-30)* 1 days                                          |
| Network Type               | Wired     Vi-Fi     2G     3G     4G       5G           |
| Download Channels          | CH1 🗸 CH2 🗸 CH3 CH4 CH5                                 |
|                            | CH6 CH7 CH8 CH9 CH10                                    |
|                            | CH11 CH12                                               |
| File Type                  | Normal Video File 🗸 Alarm Video File 🗸                  |
|                            | Normal Snap File 🧹 Alarm Snap File 🗸 🛛 Black Box File 🗸 |

#### Por exemplo:

E

Período de execução: 11:00 -18:00

Tipo de plano de tarefas: Apenas uma vez

Horário do recurso: 09:00 - 09:30

Recurso nos últimos dias: 1

Esta tarefa significa: Esta regra começará a ser executada às 11:00 para baixar o arquivo de vídeo do histórico (ontem e hoje) do dispositivo, e o intervalo de tempo desse arquivo de vídeo do histórico é entre 09:00 e 09:30 e esta regra só pode ser executar uma vez, encerrar a regra às 18:00.

# 2.10.2 Gerenciamento de Estratégia de Download Automático

: Para verificar os detalhes da estratégia.

× : Exclua a estratégia.

Batch Delete : Escolha a estratégia pelas caixas de seleção, estratégia de exclusão de lote por grupo.

A pesquisa por Número de Dispositivo ou Estado da Tarefa é uma maneira mais rápida de visitar itens. Ele suporta pesquisa difusa.

| Device No | Device No | Task State | Normal | Q Search |
|-----------|-----------|------------|--------|----------|
|-----------|-----------|------------|--------|----------|

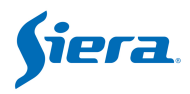

# 2.10.3 Download

Podemos ver o progresso do download e os arquivos nesta página.

| Play کی | /back 🛈 Geo F | ence 🛛 E | ividence <b>"]</b> | Report 🙎 Management | Server              | 1                   |       |                 |
|---------|---------------|----------|--------------------|---------------------|---------------------|---------------------|-------|-----------------|
| No ¢    | Search Devi   | Channel  | Status             | Resource Start Time | Resource End Time   | Time                | Progr | Operation       |
| 1       | 3536610938    | 1        | Finished           | 2021-05-14 10:47:00 | 2021-05-14 10:49:00 | 2021-05-14 11:16:59 | 100%  | Delete Download |
| 2       | HW_AIMDVR     | 1        | Finished           | 2021-05-11 15:10:00 | 2021-05-11 15:11:00 | 2021-05-11 15:21:33 | 100%  | Delete Download |
| 3       | HW_AIMDVR     | 2        | Finished           | 2021-05-11 15:10:00 | 2021-05-11 15:11:00 | 2021-05-11 15:21:33 | 100%  | Delete Download |

# 2.11 Alarme

Clique no ícone de sino amarelo no canto inferior direito, ele abrirá a janela de vinculação de Alarme.

| 060799 [Storage Exception] |       |     |
|----------------------------|-------|-----|
| 4/21/2021 1:45:16 PM       | Check |     |
| 060799 [Storage Exception] |       |     |
| 4/21/2021 1:45:16 PM       | Check |     |
| 3108 [Shock Alarm]         |       |     |
| 4/22/2021 9:18:23 AM       | Check |     |
| 3108 [Shock Alarm]         |       |     |
| 4/22/2021 9:18:26 AM       | Check |     |
| 999905 [Storage Exception] |       |     |
| 4/22/2021 9:29:35 AM       | Check |     |
| 999905 [Storage Exception] |       |     |
| 4/22/2021 9:29:35 AM       | Check | 99+ |
| One click View             |       |     |

Clique no botão Verificar, a janela Alarme será exibida conforme abaixo.

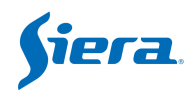

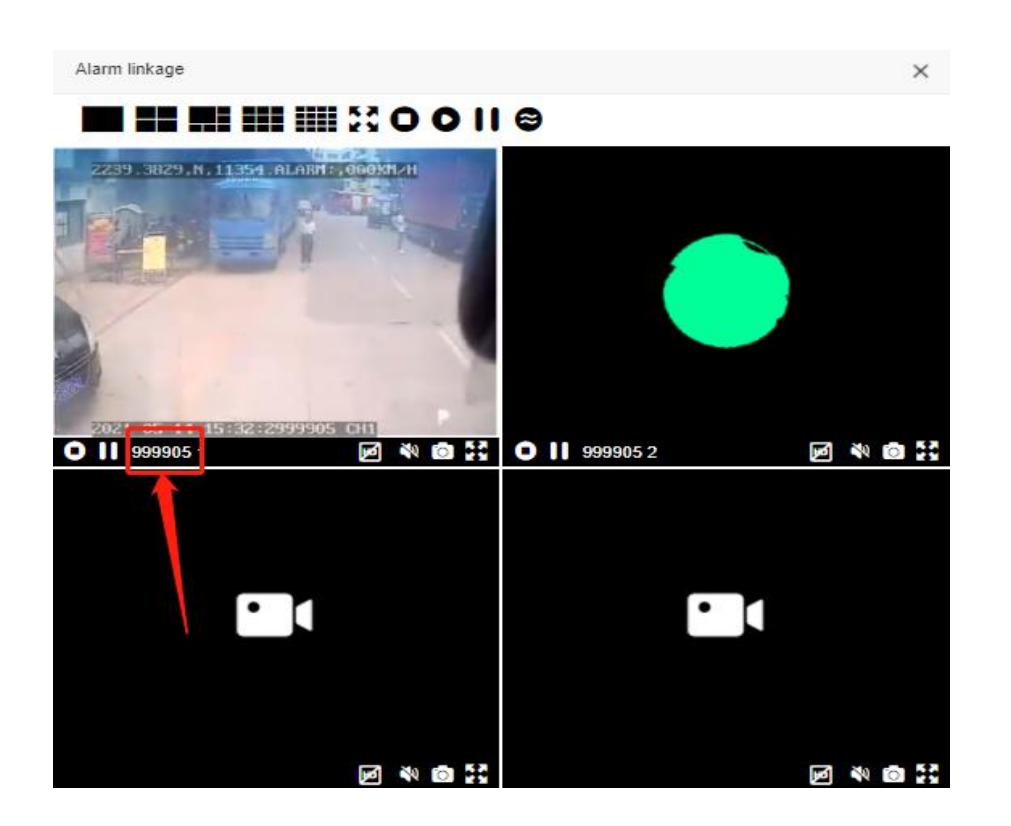

# 2.12 Servidor

# 2.12.1 Configuração do Servidor

Esses parâmetros serão configurados quando você instalar o servidor, caso não haja necessidade, é recomendado manter os parâmetros padrão.

| fiera 🕑 Dashboard 오 Liv | e 😎 Playback 💿 Geo Fence 🛛 Evidence 🔒            | 🖬 Report 🔹 Management 🌫 Server |
|-------------------------|--------------------------------------------------|--------------------------------|
| Metwork Config          | Server Config ×                                  |                                |
| Server Config           | Network Config                                   |                                |
|                         | System Public IP Or Domain: 190.04.00.102        |                                |
|                         | User Web Port: 9966 (Intranet                    | Port: 9966)                    |
|                         | User Stream Port: 33122 (Intran                  | net Port: 33122)               |
|                         | User Video Service Port: 33188                   | (Intranet Port: 33188)         |
|                         | Device Stream Service Port: 33111                | (Intranet Port: 33111)         |
|                         | Device Video Upload Port: 33166                  | (Intranet Port: 33166)         |
|                         | User Download Service Port: 33144                | (Intranet Port: 33144)         |
|                         | Device Download Service Port: 33133              | (Intranet Port: 33133)         |
|                         | User File Service Port: 9988 (I                  | ntranet Port: 9988)            |
|                         | Device File Service Port: 2221                   | (Intranet Port: 2221)          |
|                         | T Protocol Proxy Port: 22000 (Intranet Port: 220 | 000)                           |
|                         | Submit                                           |                                |

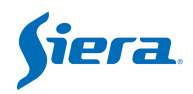

# 2.12.2 Configuração do Sistema

#### 2.12.2.1 Gerenciar logotipo

Você pode personalizar seu próprio logotipo e ele será exibido no canto superior esquerdo da página da web, observe que o formato do arquivo de logotipo é PNG, o tamanho é 50\*50

#### 2.12.2.2 Configuração de Chave de API do Mapa

Se você preferir usar o mapa do Google ou o mapa do Bing, precisará inserir a chave da API no VSS e poderá entrar no site oficial do mapa do Google ou do mapa do Bing para obter a chave do mapa.

- 1. Defina a chave do mapa.
- 2. Você pode ativar/desativar o Mapa.
- 3. Defina o tipo de mapa padrão.

| Network Config       | Server Co | nfig 🛛 Map Key Setti | ing $\times$ |   |     |               |         |
|----------------------|-----------|----------------------|--------------|---|-----|---------------|---------|
| Server Config        |           |                      |              |   |     |               |         |
| System Config        | Update    |                      |              |   |     |               |         |
| License Management   | No        | Мар                  | Map Key      |   |     | Enable Status | Default |
| Logo manage          | 1         | Baidu Map            |              |   |     | $\checkmark$  |         |
| Man Key Setting      | 2         | OpenStreetMap        |              |   | 201 | $\checkmark$  |         |
| Alarm Calar Calling  | 3         | Google Map           | 17           | 2 | 2   | <b>3</b>      |         |
| Global Param Setting | 4         | Bing Map             |              |   |     |               |         |

#### Google map:

https://developers.google.com/maps/documentation/javascript/get-api-key Bing map:

https://www.bingmapsportal.com

#### 2.12.2.3 Configuração de Cor do Alarme

A Web VSS suporta a personalização da cor do alarme.

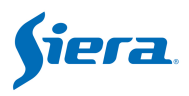

| Network Config       | Server Confin × Alarm Color Settion ×                                                                                                    |
|----------------------|----------------------------------------------------------------------------------------------------|
| Server Config        |                                                                                                    |
| System Confin        | #13a4ed v                                                                                                    |
| License Management   | Set the Alarm Color                                                                                                    |
| Logo manage          | IO Alarm                                                                                                    |
| Map Key Setting      | Input Trigger Abnormal Opening and Closing                                                                                                    |
| Alarm Color Setting  | Speed Alarm:                                                                                                    |
| Global Param Setting | Low Speed Over Speed Parking Overfime Harsh Acceleration Harsh Braking Low Speed Vlaming High Speed Warning                                                                                                    |
|                      | DMS Alarm:                                                                                                    |
|                      | Flage Diving No Flows Call Serving Detracted Diving Meet Absorbat Diver Change Claves Claves Cl |
|                      | ADAS Aarm                                                                                                    |
|                      | Forward Collision Lane Departure Car Distance Pedestrian Collision Frequent Lane Change Road Sign Overson ADAS Acceleration ADAS Speed down Road Sign Recognition FCW (Forward Collision Naming) HMW (Headowy Monitory Warning) Lane Departure Left Lane Departure Right Forward Collision in bus speed                                                                                                    |
|                      | Video Alarm:                                                                                                    |
|                      | Video Lost Molion Detection Video Cover                                                                                                    |
|                      | Peripheral Alarm:                                                                                                    |
|                      | Low Temperature High Temperature Humidity Vibration Fuel Abnormal People Counting Button RFID card                                                                                                    |
|                      | Geofence Alarm:                                                                                                    |
|                      | Geo fence Electronic Roste                                                                                                    |
|                      | Device Alarm:                                                                                                    |
|                      | Storage Error ACC Invalid GPS Abnormal Prot Panel Open Voltage                                                                                                    |
|                      | ##0000                                                                                                    |
|                      | Salari 🧳                                                                                                    |

Set the Default Alarm color: Um conjunto de início rápido chave para todos os alertas uma vez.

Set the Alarm Color: Você pode definir a cor de cada alerta.

Por exemplo,

| GPS | Eve    | ent 📍              | Alarm | Active Safet | y Alarm             |               |         |
|-----|--------|--------------------|-------|--------------|---------------------|---------------|---------|
| No  | Operat | Device N           | 10    | Fleet        | Time                | Alarm Type    | Begin T |
| 51  | •      | <mark>4</mark> 104 |       | ME3408       | 2021-05-26 17:38:06 | Storage Error | 2021-0  |
| 50  | •      | 4104               |       | ME3408       | 2021-05-26 17:38:03 | Storage Error | 2021-0  |
| 49  | •      | 4104               |       | ME3408       | 2021-05-26 17:38:00 | Storage Error | 2021-0  |
| 48  | 0      | 4104               |       | ME3408       | 2021-05-26 17:37:57 | Storage Error | 2021-0  |
| 47  | •      | 4104               |       | ME3408       | 2021-05-26 17:37:54 | Storage Error | 2021-0  |
| 46  | •      | 4104               |       | ME3408       | 2021-05-26 17:37:51 | Storage Error | 2021-0  |

# 3. Conecte o dispositivo ao VSS

# 3.1 Defina um ID exclusivo para MDVR

Por favor, vá para MDVR **MENU -- SYSTEM -- REGISTER INFO** Defina um ID de Dispositivo aqui. Este número será o ID único a ser registrado na plataforma VSS. Você pode usar números e letras e o comprimento pode ser de 1 a 12 bits.

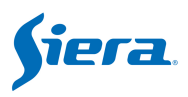

| Re                     | gist into              |
|------------------------|------------------------|
| Dev ID: <b>8866666</b> | Terminal:              |
| Plate NO:              | FactorID:              |
| State :                | ] TerminID: AD0000012A |
| Language ENGLISH       | City ID:               |
| GuiAlpha:0%            | 9                      |
|                        |                        |
| Position Mode : GPS-   | + <u>GL</u>            |
| Licensel [             | License2               |
|                        | SAVE                   |

# 3.2 Instale o cartão SIM e configure 3G/4G

Usamos a rede 3G/4G para acessar a Internet em geral. Instale o cartão SIM e conecte a antena 3G/4G. Ir para MDVR **MENU -- NETWORK -- DIAL SET**. Habilite-o e defina o **APN**. Às vezes, também precisa inserir o **Nome de Usuário** e a **Penha**.

| Enable   | OFF     |  |
|----------|---------|--|
| Netlype  | ON      |  |
| APN      | :[3gnet |  |
| CenterNo | :[*99#  |  |
| Username | :[card  |  |
| Password | :[card  |  |

Por favor, vá para MDVR **MENU** --**INFO** -- **NEXT** página para verificar o status da conexão de rede e certifique-se de que o status de discagem seja <u>Bem-sucedido!</u>

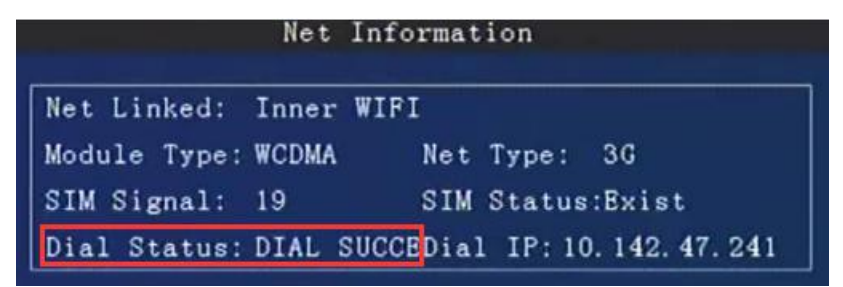

# 3.3 Adicionar Dispositivo à Plataforma VSS

Consulte 2.7.2 Frota

Device No.: A Identificação do Dispositivo.

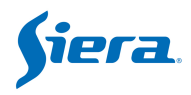

**Device Name**: Você pode inserir o número da placa.

**Device Type**: Selecione um do tipo.

Audio-video Number: Canais.

**Input/Output**: Insira o tipo de dispositivo como. Clique para mostrar mais informações sobre o dispositivo.

| Ø 9          | • | 0           | R | ьd | 2 | 1 |   |
|--------------|---|-------------|---|----|---|---|---|
| Add          |   |             |   |    |   |   |   |
| ✓ basicsInfo |   |             |   |    |   |   |   |
| lcon*        |   | 2           |   |    |   |   | _ |
| Device No*   |   |             |   |    |   |   |   |
| Device Name  |   |             |   |    |   |   |   |
| Device Type  |   | 41-04       |   |    |   |   |   |
| Fleet *      |   | Choose Flee | t |    |   |   |   |

# 3.4 Definir o endereço do servidor no MDVR

Por favor, escolha H-Protocol no protocolo Server 1 ou 2. Vá para MDVR MENU -- NETWORK -- CENTER.

| Server1 | Pro (H-protoco)   | GPS 1 | Interval: [15] |
|---------|-------------------|-------|----------------|
| IP1:    |                   |       | Port:          |
| Server2 | Pro H-protoco     | GPS : | Interval: 20   |
| IP2:    | (192, 168, 3, 74  |       | Port: [33000   |
| Server3 | ProtOFF           | GPS : | Interval: 🚺    |
| IP3:    | [192, 168, 1, 103 |       | Port: 8000     |
| Server4 | Pro               | GPS : | Interval: 0    |
| IP4:    | (192. 168. 1. 103 |       | Port: 8000     |
|         |                   |       |                |

IP : O endereço IP da sua plataforma. Porta: 33000

Por favor, vá para a página **INFO** para certificar-se de que o server2 está vinculado depois de configurar a rede e o endereço e a porta do servidor.

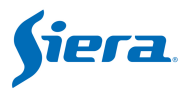

| WIFI  | Mod | ule: No | t Exis  | st WIFI | SSID | 40 U |
|-------|-----|---------|---------|---------|------|------|
| WIFI  | Sig | nal:    |         | WIFI    | IP   |      |
| SERVE | R 1 | :69.64  | . 39. 1 | 58:6608 | NO I | LINK |
| SERVE | R 2 | :192.1  | 68. 3.  | 74:3300 | 0 LI | NKED |
| SERVE | RЗ  | :192.1  | 68. 1.  | 103:800 | O NO | LINK |
| SERVE | R 4 | :192.1  | 68. 1.  | 103:800 | O NO | LINK |

Então você pode verificar o dispositivo na plataforma VSS.